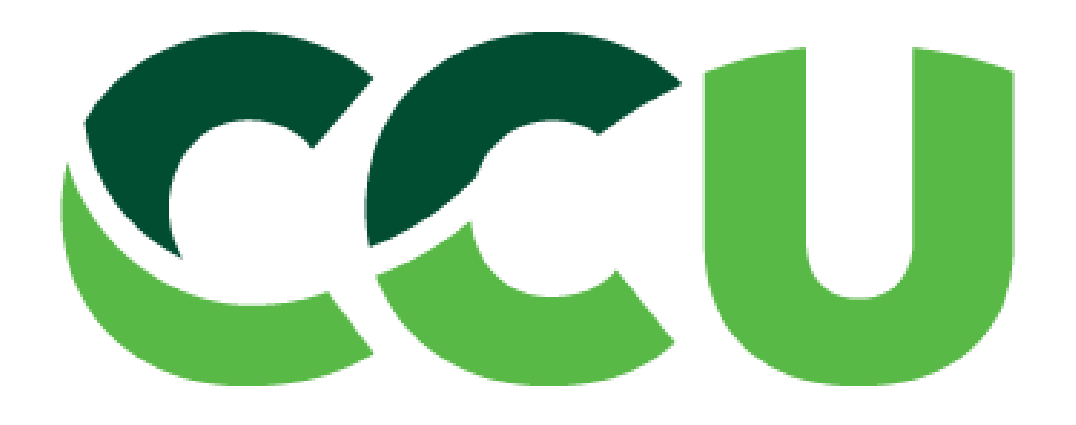

### Registro como proveedor CCU en Ariba

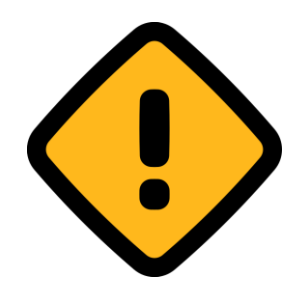

### Antes de comenzar debe tener a mano un Certificado bancario en formato PDF con la siguiente información:

(no es necesario para personas naturales con cuenta rut)

- Rut Empresa
- Nombre titular
- Numero de Cuenta
- Logo del banco
- Firma o timbre

\*Se puede solicitar al ejecutivo de cuenta o mesón atención al cliente

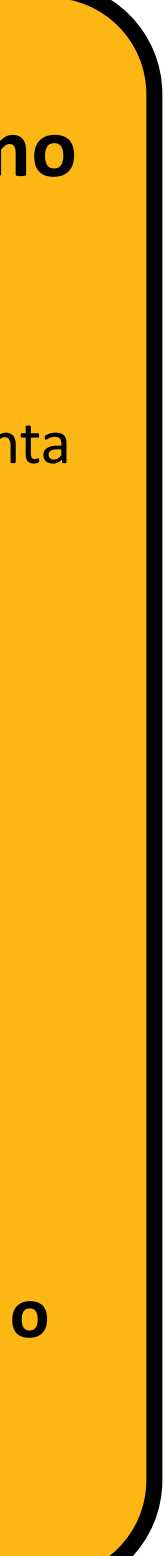

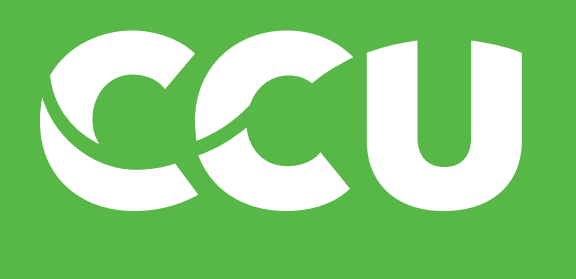

# Información General

Una vez que el solicitante ingreso sus datos a ARIBA, Ustedes recibirán un correo dentro de 24 horas con la invitación formal.

A **continuación** veremos como se ve el correo y el **paso a paso de como completar el proceso** para que las distintas unidades de negocios puedan comenzar a solicitar los pagos hacia ustedes.

El registro contempla un total de **3 pasos**, completando todos quedará listo para formar parte de los proveedores de CCU:

- Paso 1 : Mail de Invitación
- Paso 2 : Completar registro de la cuenta en Ariba
- Paso 3 : Completar cuestionario de registro CCU

ba J

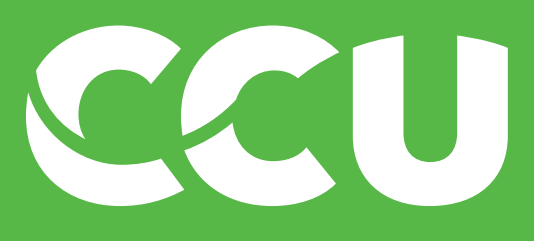

# Paso 1: Mail de invitación

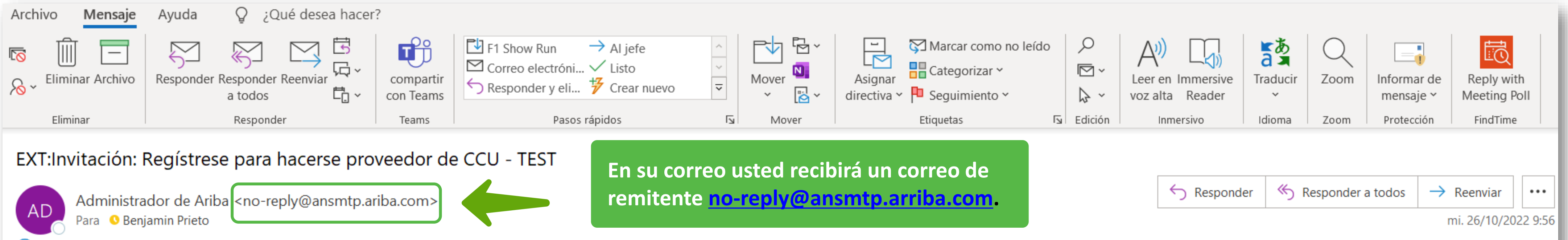

(i) Haga clic aquí para descargar imágenes. Para ayudarle a proteger su confidencialidad, Outlook ha impedido la descarga automática de algunas imágenes en este mensaje.

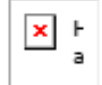

#### Registrese como proveedor con CCU - TEST

Hola

Giorgio Guitriot Lavagnino le ha invitado a registrarse para convertirse en proveedor con CCU - TEST. Empiece por crear una cuenta con Ariba Network. Es gratis.

CCU - TEST usa Ariba Network para gestionar sus actividades de sourcing y compra y para colaborar con los proveedores. Si BENJAMIN PRIETO ya tiene una cuenta con Ariba Network, inicie sesión con su nombre de usuario y contraseña.

Haga clic aquí para crear una cuenta ahora

Ha recibido este correo porque su cliente, CCU - TEST, le ha identificado como el contacto apropiado para esta correspondencia. Si usted no es el contacto adecuado, le rogamos que se ponga en contacto con CCU - TEST.

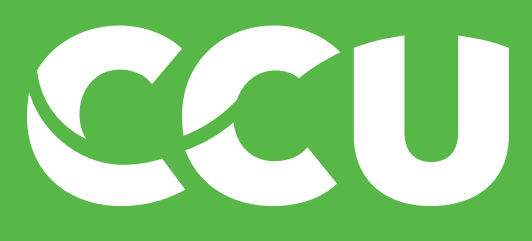

# Paso 1: Mail de invitación

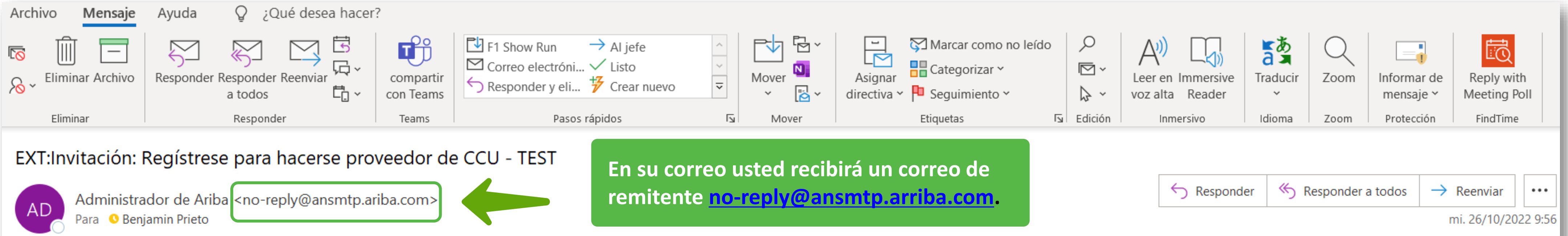

(i) Haga clic aquí para descargar imágenes. Para ayudarle a proteger su confidencialidad, Outlook ha impedido la descarga automática de algunas imágenes en este mensaje.

Allí encontrará un link en donde debe hacer click para que lo redirija a la página de Ariba

× F

#### Registrese como proveedor con CCU - TEST

Hola

Giorgio Guitriot Lavagnino le ha invitado a registrarse para convertirse en proveedor con CCU - TEST. Empiece por crear una cuenta con Ariba Network. Es gratis.

CCU - TEST usa Ariba Network para gestionar sus actividades de sourcing y compra y para colaborar con los proveedores. Si BENJAMIN PRIETO ya tiene una cuenta con Ariba Network, inicie sesión con su nombre de usuario y contraseña.

Haga clic aquí bara crear una cuenta ahora

Ha recibido este correo porque su cliente, CCU - TEST, le ha identificado como el contacto apropiado para esta correspondencia. Si usted no es el contacto adecuado, le rogamos que se ponga en contacto con CCU - TEST.

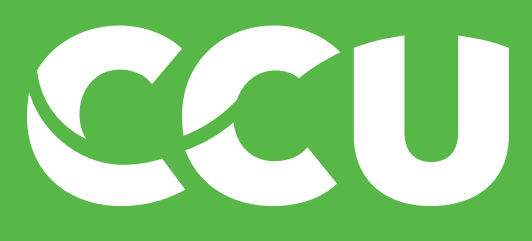

# Paso 1: Mail de invitación

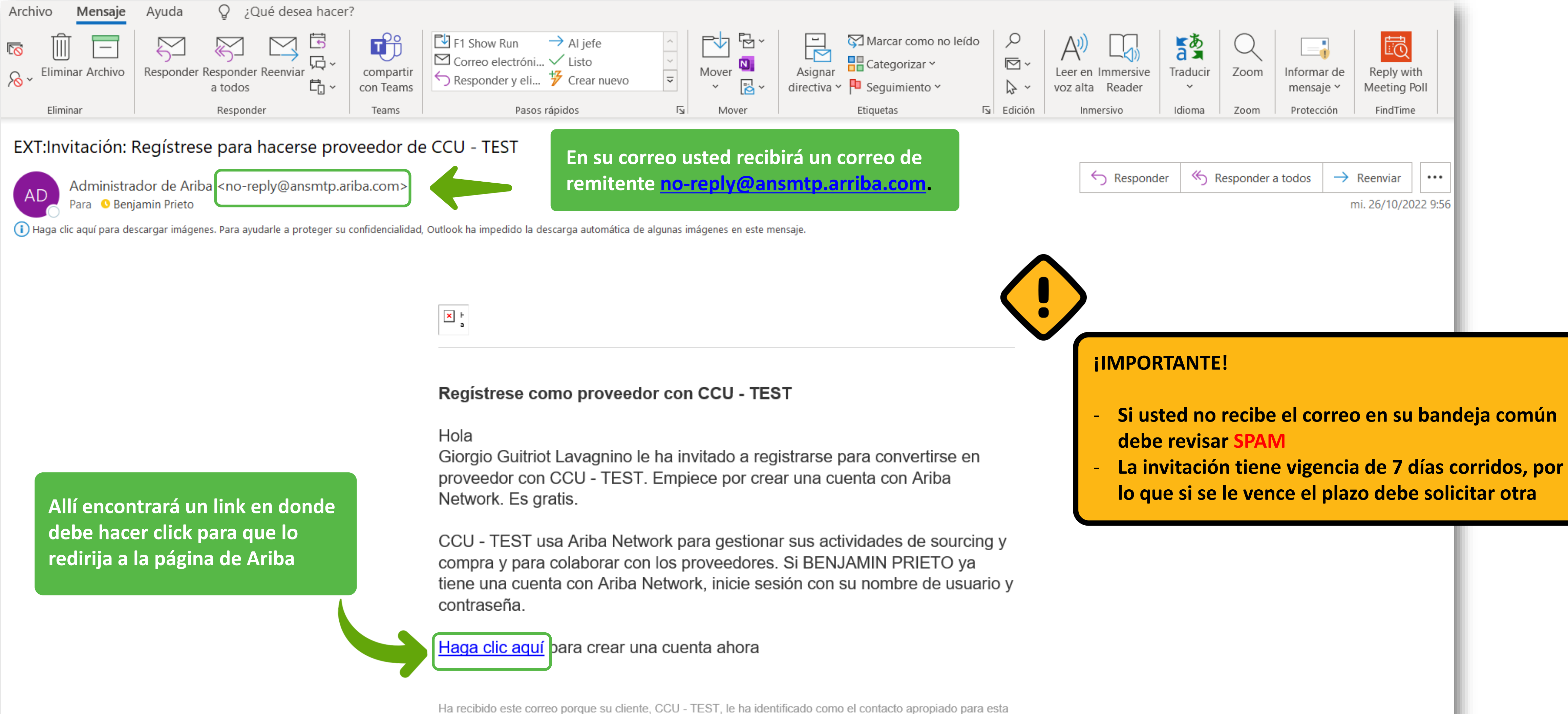

correspondencia. Si usted no es el contacto adecuado, le rogamos que se ponga en contacto con CCU - TEST.

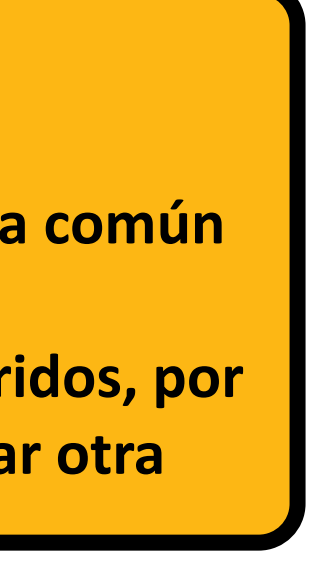

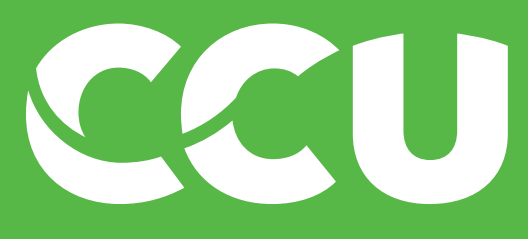

#### 🖌 Ariba Proposals and Questionnaires 🚽 SAP

#### Welcome,

Have a question? Click here to see a Quick Start guide.

Sign up as a supplier with Compañia Cervecerias Unidas S.A. - TEST on SAP Ariba.

Compañia Cervecerias Unidas S.A. - TEST uses SAP Ariba to manage procurement activities.

Create an SAP Ariba supplier account and manage your response to procurement activities required by Compañia Cervecerias Unidas S.A. - TEST.

Already have an account?

Log in

#### About Ariba Network

have completed the registration, you will be able to:

- Respond more efficiently to your customer requests
- Work more quickly with your customers in all stages of workflow approval
- Strengthen your relationships with customers using an Ariba Network solution
- Review pending sourcing events for multiple buyers with one login
- Apply your Company Profile across Ariba Network, Ariba Discovery and Ariba Sourcing activities

Moving to the Ariba Network allows you to log into a single location to manage:

- All your Ariba customer relationships
- All your event actions, tasks and transactions
- Your profile information
- All your registration activities
- Your contact and user administrative tasks

### El link lo llevará a la siguiente página:

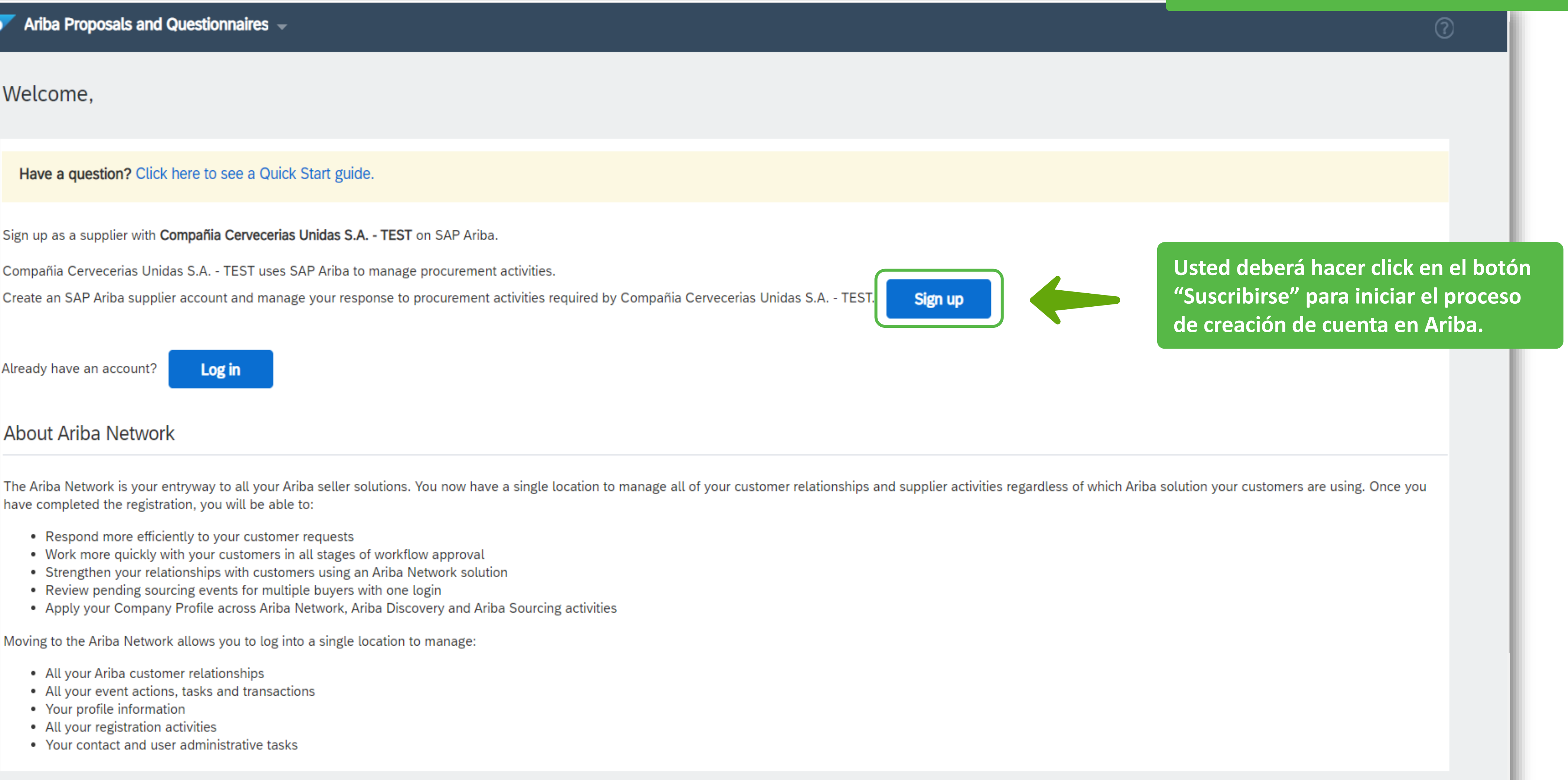

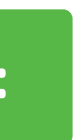

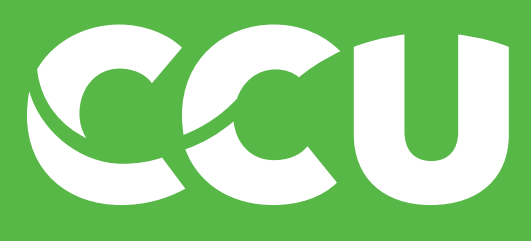

#### SAP Ariba Proposals and Questionnaires -

#### Welcome,

Have a question? Click here to see a Quick Start guide.

Sign up as a supplier with Compañia Cervecerias Unidas S.A. - TEST on SAP Ariba.

Compañia Cervecerias Unidas S.A. - TEST uses SAP Ariba to manage procurement activities.

Create an SAP Ariba supplier account and manage your response to procurement activities required by Compañia Cervecerias Unidas S.A. - TEST.

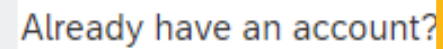

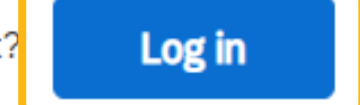

### **¡IMPORTANTE!**

#### The Ariba N have compl

RespWorl

Strei

About A

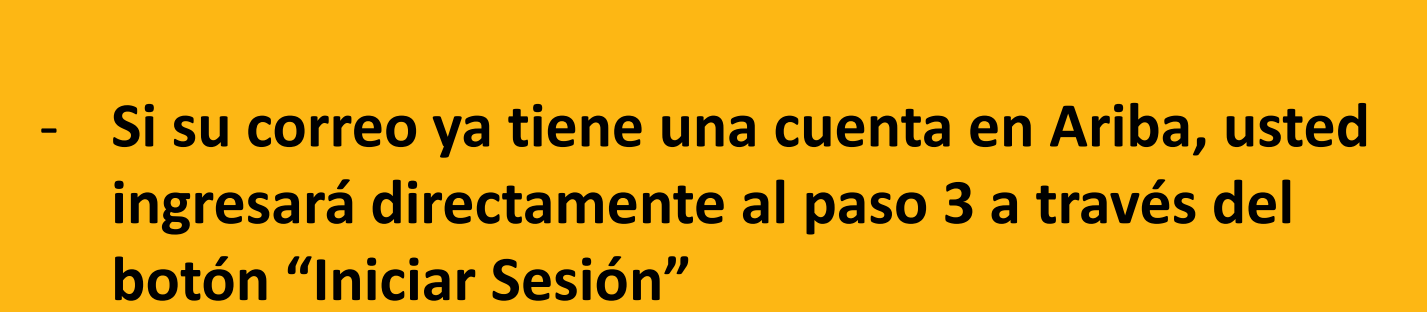

Review penaling openaling openalise for manaple surjete man one togin
Apply your Company Profile across Ariba Network, Ariba Discovery and Ariba Sourcing activities

Moving to the Ariba Network allows you to log into a single location to manage:

- All your Ariba customer relationships
- All your event actions, tasks and transactions
- Your profile information
- All your registration activities
- Your contact and user administrative tasks

### El link lo llevará a la siguiente página:

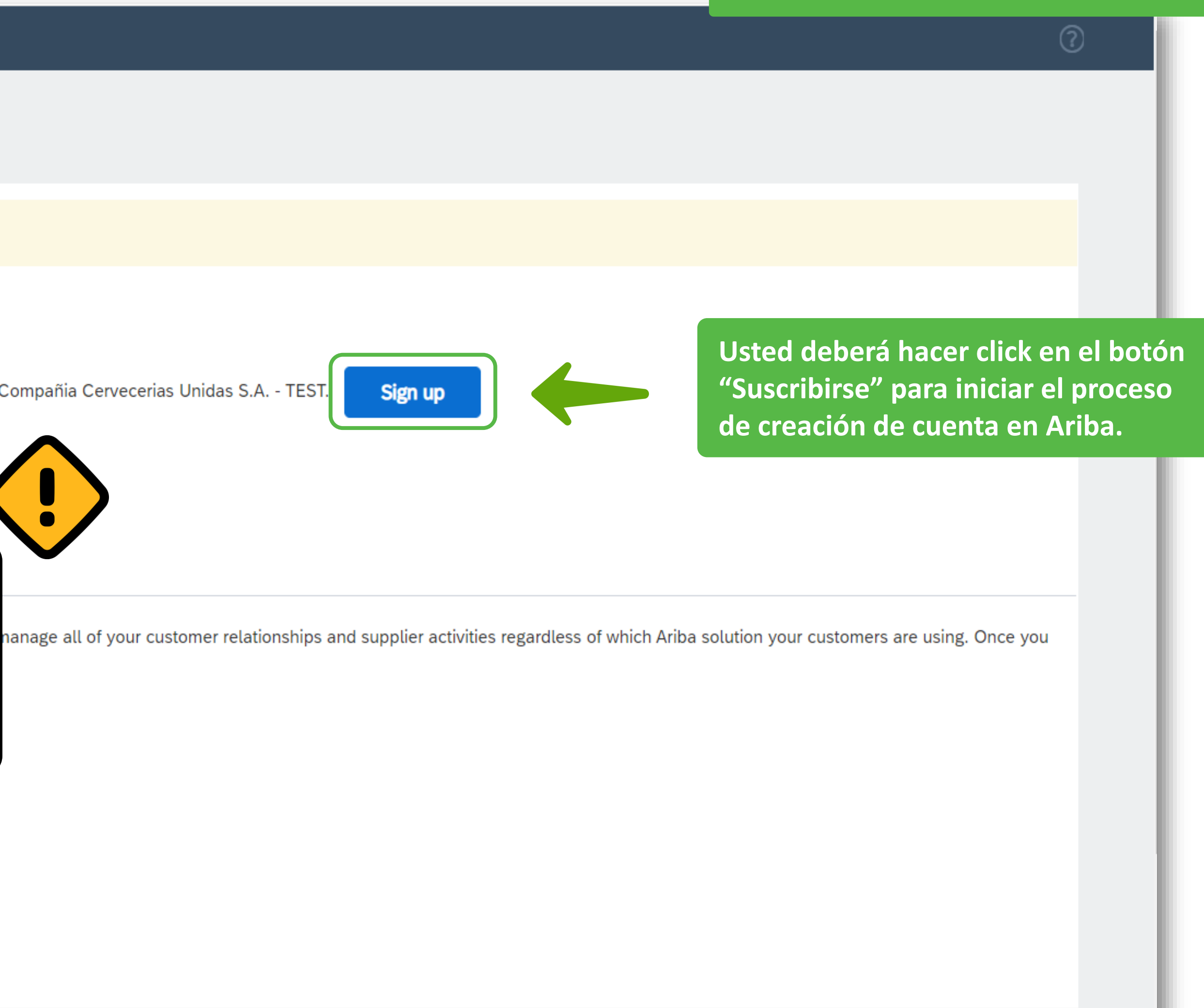

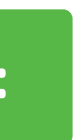

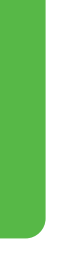

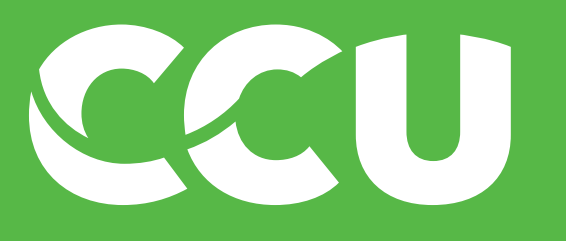

SAP

Ariba Proposals and Questionnaires 🚽 Create account Create account and continue Cancel First, create an SAP Ariba supplier account, then complete questionnaires required by Compañia Cervecerias Unidas S.A. - TEST. Company information Aquí debe completar con la Razón Social de su empresa (o su nombre si usted se está registrando como persona natural) your company has more enter more addresses such as your shipping address, billing address or other addresses later in your company profile.

| ١                        |                 |
|--------------------------|-----------------|
| Company Name:*           | BENJAMIN PRIETO |
| Country/Region:*         | $\sim$          |
| Address:*                |                 |
|                          |                 |
| Postal Code:             |                 |
| City:*                   |                 |
| State:*                  | $\sim$          |
| User account information |                 |
|                          |                 |
| Name:*                   |                 |
|                          |                 |

### En esta página irá completando su información:

\* Indicates a required field

SAP Business Network Privacy Statement

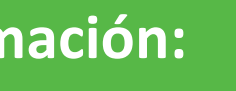

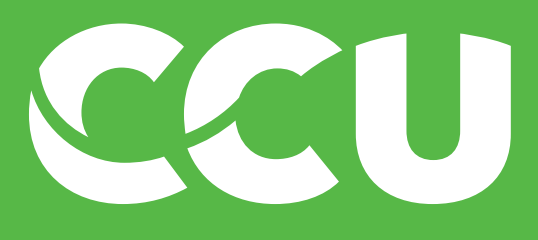

|                                                                    | S <del>-</del>                                           |                                                                                | (                                  |
|--------------------------------------------------------------------|----------------------------------------------------------|--------------------------------------------------------------------------------|------------------------------------|
| <b>Create account</b><br>First, create an SAP Ariba supplier accou | unt, then complete questionnaires required by Compañia ( | Cervecerias Unidas S.A TEST.                                                   | Create account and continue Cancel |
|                                                                    |                                                          |                                                                                |                                    |
| Company information                                                |                                                          |                                                                                |                                    |
|                                                                    |                                                          | * Indicates a required field                                                   |                                    |
| Company Name:*                                                     | BENJAMIN PRIETO                                          |                                                                                |                                    |
| Country/Region:*                                                   | Chile [CHL] 🗸                                            | If your recompletar con el pa<br>enter meradoresses such<br>ubicada su empresa | aís donde se encuentra             |
| Address:*                                                          |                                                          | addresses later in your con                                                    |                                    |
| Postal Code:                                                       |                                                          |                                                                                |                                    |
|                                                                    |                                                          | ]                                                                              |                                    |
| City:*                                                             |                                                          |                                                                                |                                    |
| State:*                                                            | $\checkmark$                                             |                                                                                |                                    |
| User account information                                           |                                                          |                                                                                |                                    |
|                                                                    |                                                          | * Indicates a required field                                                   |                                    |
| Name:*                                                             |                                                          | SAP Business Network Privacy Statement                                         |                                    |
|                                                                    |                                                          |                                                                                |                                    |

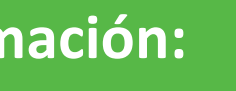

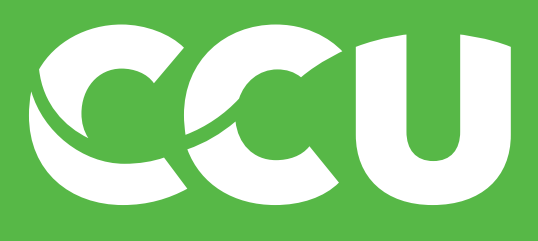

| Proposals and Questionnaires -                                                           |                                                                                                    | (?)                            |
|------------------------------------------------------------------------------------------|----------------------------------------------------------------------------------------------------|--------------------------------|
| Create account                                                                           | Creat                                                                                                    | te account and continue Cancel |
| First, create an SAP Ariba supplier account, then complete questionnaires required by Co | ompañia Cervecerias Unidas S.A TEST.                                                                                                    |                                |
|                                                                                          |                                                                                                    |                                |
| Company information                                                                      |                                                                                                    |                                |
| \                                                                                        |                                                                                                    |                                |
|                                                                                          | * Indicates a required field                                                                                                    |                                |
| Company Name:* BENJAMIN PRIETO                                                           |                                                                                                    |                                |
| Country/Region:* Chile [CHL]                                                             | <ul> <li>If your company has more than one office, enter the main office address. You can</li> <li>enter more addresses such as your shipping address, billing address or other</li> </ul> |                                |
| Address:* Los Abedules 3085, piso 5, vitacura                                            | Aquí debe completar con la dirección                                                                                                    | de su casa matriz (o           |
| Line 2                                                                                   | dirección particular si es persona nat                                                                                                    | ural)                          |
| Postal Code:                                                                             |                                                                                                    |                                |
| City:*                                                                                   |                                                                                                    |                                |
| State:*                                                                                  | $\checkmark$                                                                                                    |                                |
| User account information                                                                 |                                                                                                    |                                |
|                                                                                          | * Indicates a required field                                                                                                    |                                |
| Name:*                                                                                   | SAP Business Network Privacy Statement                                                                                                    |                                |
|                                                                                          |                                                                                                    |                                |

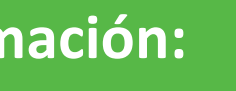

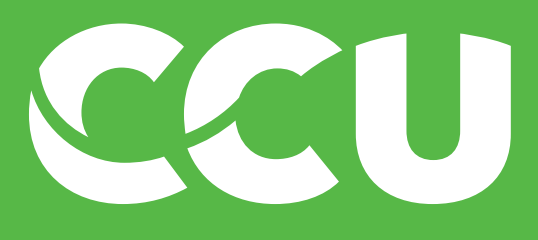

| Create account         | t                    |                                                          |                                                                                                    | Create account and continue | Cancel |
|------------------------|----------------------|----------------------------------------------------------|----------------------------------------------------------------------------------------------------|-----------------------------|--------|
| First, create an SAP A | vriba supplier accou | unt, then complete questionnaires required by Compañia ( | Cervecerias Unidas S.A TEST.                                                                                                    |                             |        |
|                        |                      |                                                          |                                                                                                    |                             |        |
| Company info           | rmation              |                                                          |                                                                                                    |                             |        |
| 1                      |                      |                                                          | * Indicates a required field                                                                                                    |                             |        |
|                        | Company Name:*       | BENJAMIN PRIETO                                          |                                                                                                    |                             |        |
|                        | Country/Region:*     | Chile [CHL] 🗸                                            | If your company has more than one office, enter the main office address. You can enter more addresses such as your shipping address, billing address or other |                             |        |
|                        | Address:*            | Los Abedules 3085, piso 5, vitacura                      | addresses later in your company profile.                                                                                                    |                             |        |
|                        |                      | Line 2                                                   |                                                                                                    |                             |        |
|                        | Postal Code:         |                                                          |                                                                                                    |                             |        |
|                        | City:*               | Santiago                                                 | Aquí debe completar con la ci                                                                                                    | iudad donde se ubica su     |        |
|                        | State:*              | $\sim$                                                   | empresa                                                                                                    |                             |        |
| User account i         | nformation           |                                                          |                                                                                                    |                             |        |
|                        | r                    |                                                          | * Indicates a required field                                                                                                    |                             |        |
|                        | Name:*               |                                                          | SAP Business Network Privacy Statement                                                                                                    |                             |        |

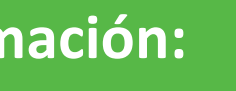

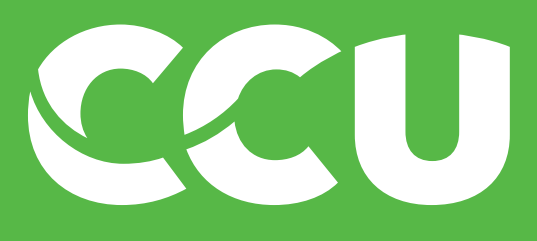

|                                          |                                                          |                                                                                                    |                             | (f)    |
|------------------------------------------|----------------------------------------------------------|----------------------------------------------------------------------------------------------------|-----------------------------|--------|
| Create account                           |                                                          |                                                                                                    | Create account and continue | Cancel |
| First, create an SAP Ariba supplier acco | unt, then complete questionnaires required by Compañia ( | Cervecerias Unidas S.A TEST.                                                                                                    |                             |        |
|                                          |                                                          |                                                                                                    |                             |        |
| Company information                      |                                                          |                                                                                                    |                             |        |
| 1                                        |                                                          | * Indicates a required field                                                                                                    |                             |        |
| Company Name:*                           | BENJAMIN PRIETO                                          |                                                                                                    |                             |        |
| Country/Region:*                         | Chile [CHL]                                              | If your company has more than one office, enter the main office address. You can<br>enter more addresses such as your shipping address, billing address or other |                             |        |
| Address:*                                | Los Abedules 3085, piso 5, vitacura                      | addresses later in your company profile.                                                                                                    |                             |        |
|                                          | Line 2                                                   |                                                                                                    |                             |        |
| Postal Code:                             |                                                          |                                                                                                    |                             |        |
| City:*                                   | Santiago                                                 |                                                                                                    |                             |        |
| State:*                                  | Región Metropolitana de Santiago [CL-RM] 🗸 🗸             | Aquí debe completar con la re empresa                                                                                                    | gión donde se ubica su      |        |
| User account information                 |                                                          |                                                                                                    |                             |        |
|                                          |                                                          | * Indicates a required field                                                                                                    |                             |        |
| Name:*                                   |                                                          | SAP Business Network Privacy Statement                                                                                                    |                             |        |

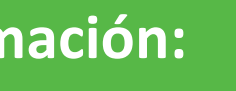

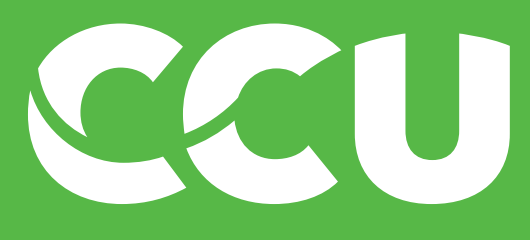

Ariba Proposals and Questionnaires 🚽 SAP

Create account Create account and continue Cancel First, create an SAP Ariba supplier account, then complete questionnaires required by Compañia Cervecerias Unidas S.A. - TEST. Company information \* Indicates a required field f your company has more than one office, enter the main office address. You can enter more addresses such as your shipping address, billing address or other addresses later in your company profile. \* Indicates a required field Aquí debe completar con el nombre de la persona que SAP Busin está haciendo el registro

| 1                        |                                              |         |
|--------------------------|----------------------------------------------|---------|
|                          |                                              |         |
|                          |                                              |         |
| Company Name:*           | BENJAMIN PRIETO                              |         |
| Country/Region:*         | Chile [CHL] 🗸                                | li<br>e |
| Address:*                | Los Abedules 3085, piso 5, vitacura          | a       |
|                          | Line 2                                       |         |
| Postal Code:             |                                              |         |
| City:*                   | Santiago                                     |         |
| State:*                  | Región Metropolitana de Santiago [CL-RM] 🗸 🗸 |         |
| User account information |                                              |         |
| Name:*                   | Benjamin Prieto                              |         |
|                          |                                              |         |

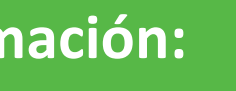

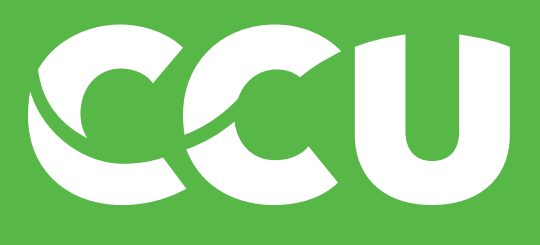

| Username:*                                                                                                    | penjamin.prieto@redbull.com                                                                                                    |
|----------------------------------------------------------------------------------------------------|----------------------------------------------------------------------------------------------------|
| Password:*                                                                                                    |                                                                                                    |
| <ul> <li>¡IMPORTANTE!</li> <li>No debe cambiar el usuario, est<br/>con su mail por lo que si hace u<br/>generará un error en el sistema<br/>proceso.</li> <li>Si notó que el correo donde se<br/>que desea quedé vinculado con<br/>solicitar a su contacto CCU que<br/>y abandonar el proceso de regis<br/>correo erróneo.</li> </ul> | te está vinculado<br>n cambio<br>entorpeciendo el<br>le invitó no es el<br>Ariba debe<br>cambie el correo<br>stro actual con el           |
| Tax ID:                                                                                                    | Optional                                                                                                    |
| DUNS Number:                                                                                                    | Optional                                                                                                    |
| I have read and agree to the Terms of Use<br>I hereby agree that SAP Business Network will<br>visibility settings. Please see the SAP Business                                                                                                    | make parts of my (company) information accessible to other users and the Network Privacy Statement to learn how we process personal data. |

#### En esta página irá completando su información:

My be in email format(e.g john@newco.com) (i) ontain a minimum of eight characters including upper and ords mus lower case letters, numeric digits, and special characters. (i)

### El nombre de usuario es el mismo correo donde recibió la invitación y viene ya completado

different than your web b...

The language

Customers may send you their orders through Ariba Network. To send orders to multiple contacts in your organization, create a distribution list and enter the email address here. You can change this anytime.

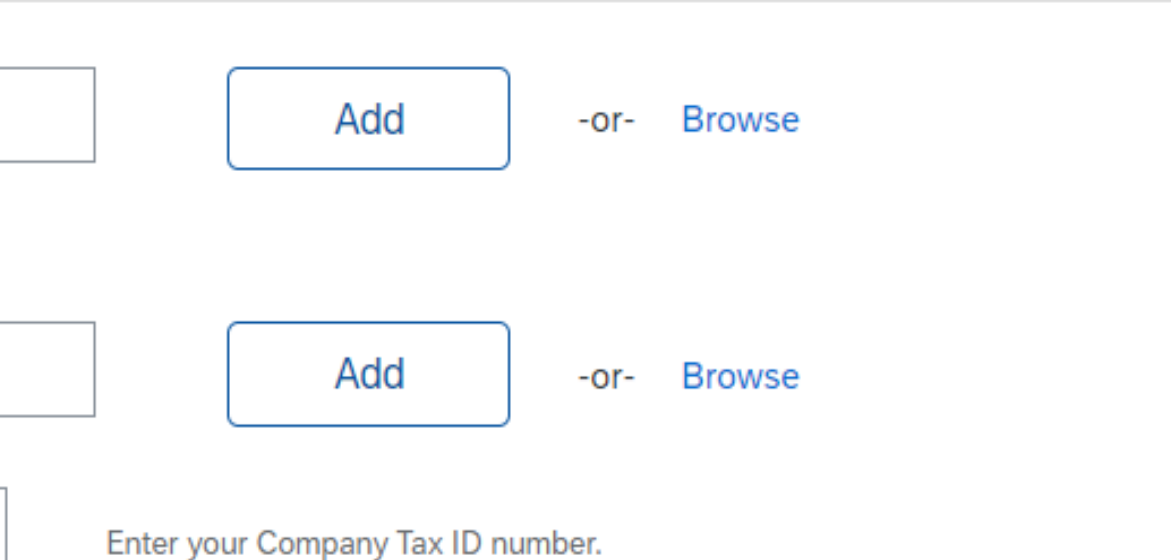

Enter the nine-digit number issued by Dun & Bradstreet. By default, DUNS number is appended with "-T" in test account. (i)

public based on my role within the SAP Business Network and the applicable profile

Create account and continue

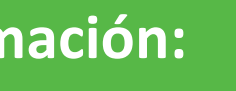

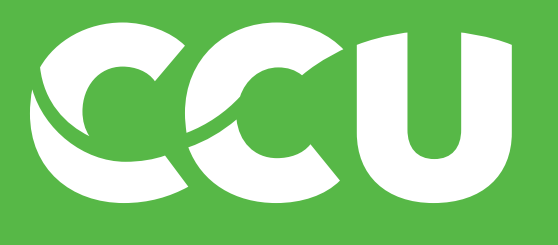

| Username:*                                                                                                    | benjamin.prieto@redbull.com                                                                                                    |
|----------------------------------------------------------------------------------------------------|----------------------------------------------------------------------------------------------------|
| Password:*                                                                                                    | •••••                                                                                                    |
|                                                                                                    |                                                                                                    |
| Language:                                                                                                    | $\checkmark$                                                                                                    |
| Email orders to:*                                                                                                    |                                                                                                    |
| Tell us more about your busi                                                                                                    | ness                                                                                                    |
| Product and Service Categories:*                                                                                                    | Enter Product and Service Categories                                                                                                    |
|                                                                                                    |                                                                                                    |
| Ship-to or Service Locations:*                                                                                                    | Enter Ship-to or Service Location                                                                                                    |
| Tax ID:                                                                                                    | Optional                                                                                                    |
| DUNS Number:                                                                                                    | Optional                                                                                                    |
| I have read and agree to the Terms of Use<br>I hereby agree that SAP Business Network will<br>visibility settings. Please see the SAP Business | make parts of my (company) information accessible to other users and the<br>Network Privacy Statement to learn how we process personal data. |
|                                                                                                    |                                                                                                    |

### En esta página irá completando su información:

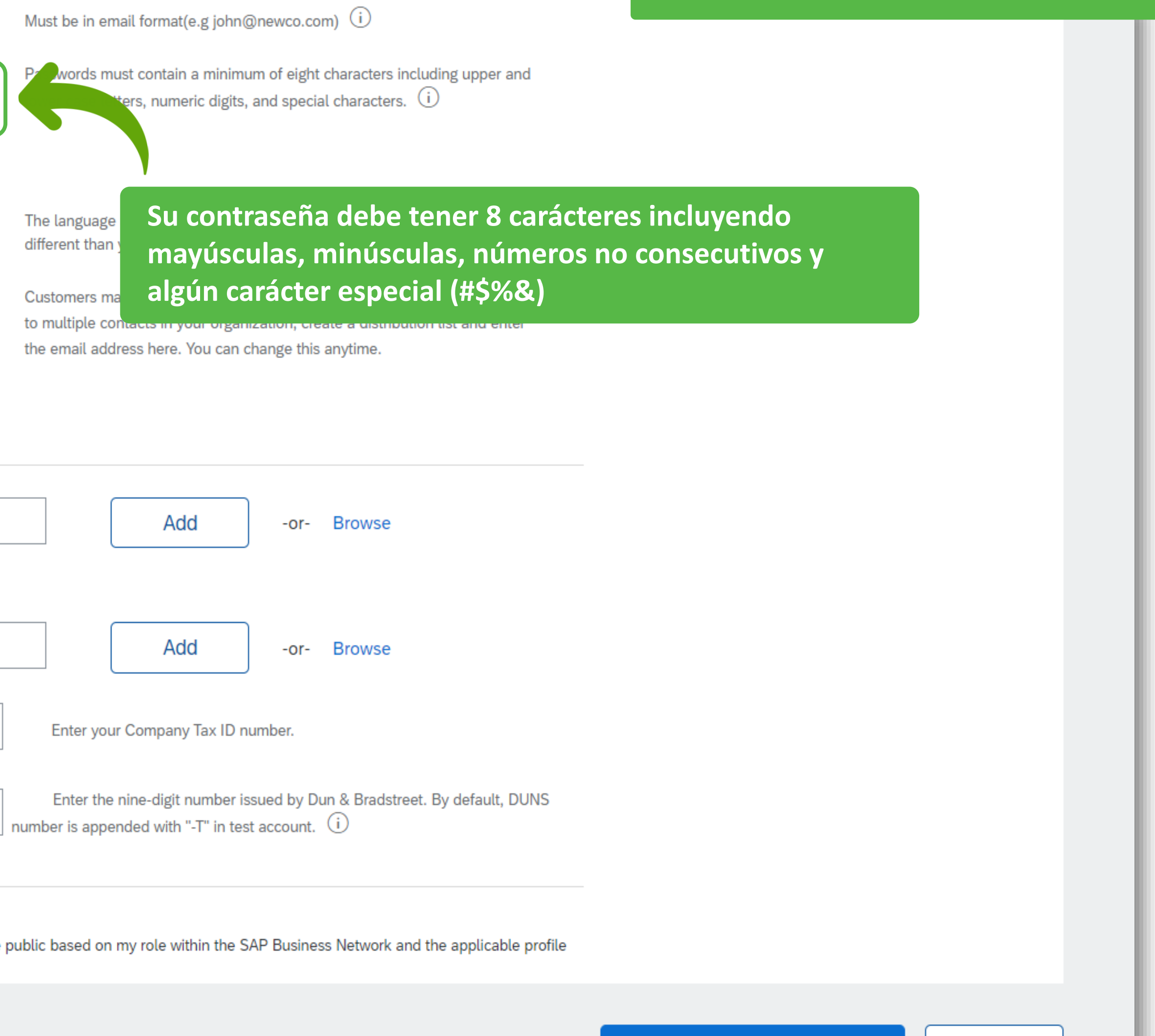

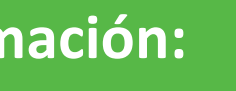

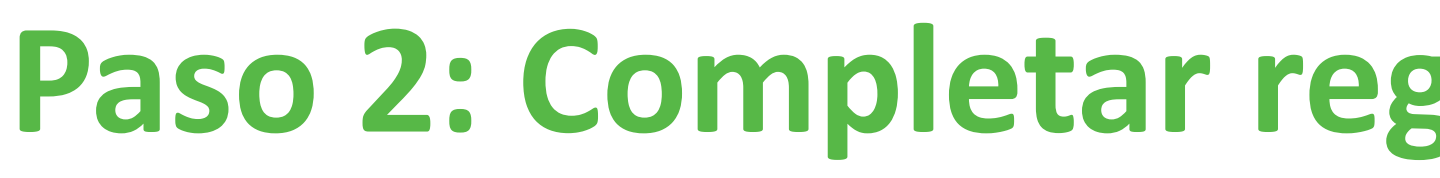

| Usernam                                                                                                    | ne:* benjamin.prieto@redbull.com                                                                                                    |
|----------------------------------------------------------------------------------------------------|----------------------------------------------------------------------------------------------------|
| Passwor                                                                                                    | rd:* ••••••                                                                                                    |
|                                                                                                    |                                                                                                    |
| Languag                                                                                                    | ge: Spanish 🗸                                                                                                    |
| Email orders t                                                                                                    | to:*                                                                                                    |
| Tell us more about your                                                                                                    | business                                                                                                    |
| Product and Service Catego                                                                                                    | ories:* Enter Product and Service Categories                                                                                                    |
| Ship-to or Service Locat                                                                                                    | ions:* Enter Ship-to or Service Location                                                                                                    |
| Та                                                                                                    | IX ID: Optional                                                                                                    |
| DUNS Nun                                                                                                    | nber: Optional                                                                                                    |
| I have read and agree to the Terms of U<br>I hereby agree that SAP Business Network<br>visibility settings. Please see the SAP B | Jse<br>ork will make parts of my (company) information accessible to other users and the<br>usiness Network Privacy Statement to learn how we process personal data. |
|                                                                                                    |                                                                                                    |

### Paso 2: Completar registro de la cuenta en Ariba

#### En esta página irá completando su información:

Must be in email format(e.g john@newco.com) (i)

Passwords must contain a minimum of eight characters including upper and lower case letters, numeric digits, and special characters. (i)

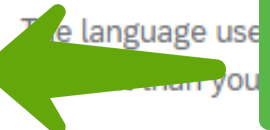

#### En este campo debe seleccionar su idioma

Customers may send you their orders through Ariba Network. To send orders to multiple contacts in your organization, create a distribution list and enter the email address here. You can change this anytime.

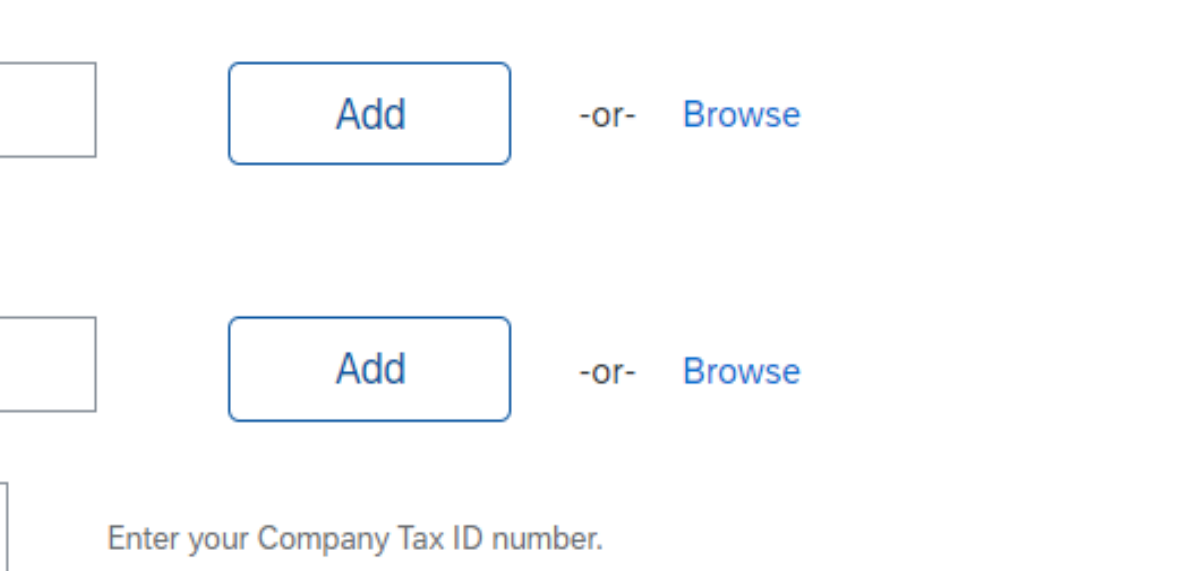

Enter the nine-digit number issued by Dun & Bradstreet. By default, DUNS number is appended with "-T" in test account. (i)

public based on my role within the SAP Business Network and the applicable profile

Create account and continue

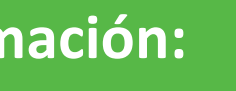

| Username:*                                                                                                    | benjamin.prieto@redbull.com                                                                                                    | Must be in email format(e.g john@newco.com) (i)                                                                                        |  |  |
|----------------------------------------------------------------------------------------------------|----------------------------------------------------------------------------------------------------|----------------------------------------------------------------------------------------------------|--|--|
| Password:*                                                                                                    |                                                                                                    | Passwords must contain a minimum of eight characters including upper and lower case letters, numeric digits, and special characters. i |  |  |
| Language:                                                                                                    | Spanish 🗸                                                                                                    | The language used when Ariba sends you configurable notifications. This is different than your web b                                   |  |  |
| Email orders to:*                                                                                                    | benjamin.prieto@redbull.com                                                                                                    | Ustomers may s<br>Instrupte contact<br>the small address                                                                               |  |  |
| Product and Service Categories:*                                                                                                    | Enter Product and Service Categories                                                                                                    | Add -or- Browse                                                                                                    |  |  |
| Tax ID:                                                                                                    | Optional                                                                                                    | Enter your Company Tax ID number.                                                                                                    |  |  |
| DUNS Number:                                                                                                    | Optional                                                                                                    | Enter the nine-digit number issued by Dun & Bradstreet. By default, DUNS number is appended with "-T" in test account.                 |  |  |
| I have read and agree to the Terms of Use<br>I hereby agree that SAP Business Network will<br>visibility settings. Please see the SAP Business | make parts of my (company) information accessible to other users and the Network Privacy Statement to learn how we process personal data. | he public based on my role within the SAP Business Network and the applicable profile                                                  |  |  |

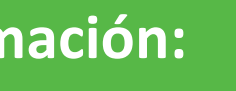

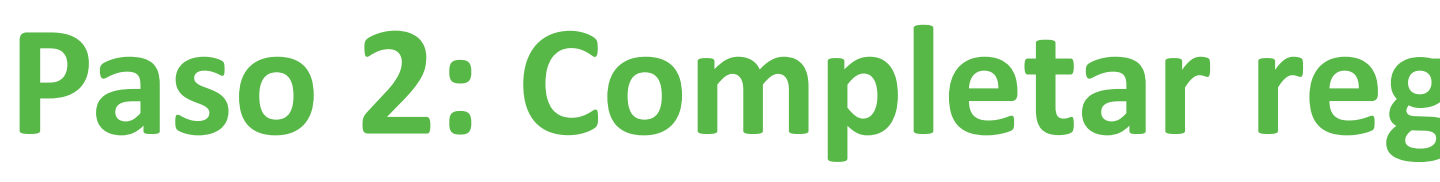

| Username:*                                                                                                    | benjamin.prieto@redbull.com                                                                                                    |
|----------------------------------------------------------------------------------------------------|----------------------------------------------------------------------------------------------------|
| Password:*                                                                                                    | •••••                                                                                                    |
|                                                                                                    |                                                                                                    |
| Language:                                                                                                    | Spanish 🗸                                                                                                    |
| Email orders to:*                                                                                                    | benjamin.prieto@redbull.com                                                                                                    |
| Fell us more about your bus                                                                                                    | iness                                                                                                    |
| Product and Service Categories:                                                                                                    | * Enter Product and Service Categories                                                                                                    |
| Ship-to or Service Locations:                                                                                                    | * Enter Ship-to or Service Location                                                                                                    |
| Tax ID:                                                                                                    | Optional                                                                                                    |
| DUNS Number:                                                                                                    | Optional                                                                                                    |
| I have read and agree to the Terms of Use<br>I hereby agree that SAP Business Network wi<br>visibility settings. Please see the SAP Busines | ll make parts of my (company) information accessible to other users and the<br>as Network Privacy Statement to learn how we process personal data. |

# Paso 2: Completar registro de la cuenta en Ariba

### En esta página irá completando su información:

Must be in email format(e.g john@newco.com) (i)

Passwords must contain a minimum of eight characters including upper and lower case letters, numeric digits, and special characters. (i)

The language used when Ariba sends you configurable notifications. This is different than your web b...

Customers may send you their orders through Ariba Network. To send orders to multiple contacts in your organization, create a distribution list and enter the email address here. You can change this anytime.

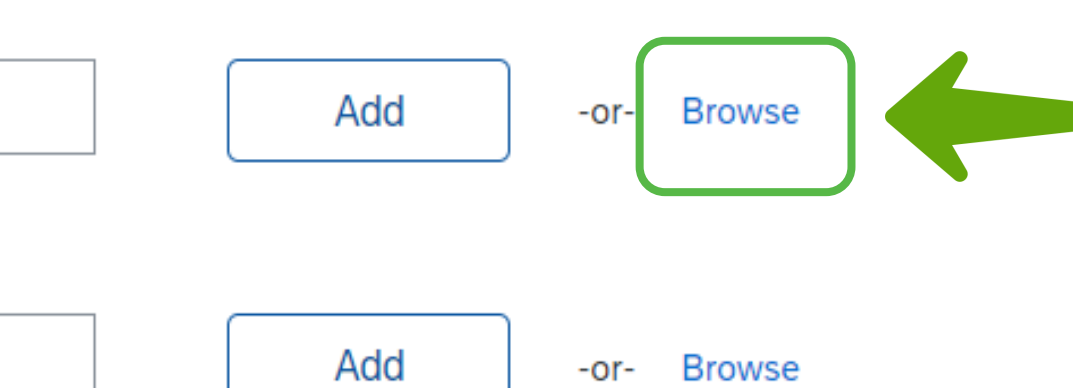

En este campo elegirá una categoría de servicios de un listado disponible que tiene Ariba, para ello haga click en "explorar"

Enter your Company Tax ID number.

Enter the nine-digit number issued by Dun & Bradstreet. By default, DUNS number is appended with "-T" in test account. (i)

public based on my role within the SAP Business Network and the applicable profile

Create account and continue

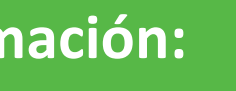

Ariba Proposals and Questionnaires -SAP

| Product and Service Category Selection                 | Para los pasos 1 |                          |                              |
|--------------------------------------------------------|------------------|--------------------------|------------------------------|
| Search Browse                                          |                  |                          | trabajo que entr             |
| Click the product and service category you want to add | and clic         | k the + icon. Lower-leve | el product and service categ |
| Browse Product and Service Categories                  | si 's't f        | find what you were look  | ing for? Try Search »        |
| Agricultural & Fishing Services >                      | 1                | Fibers, Textiles & Fal   | oric Industries >            |
| Apparel, Luggage & Personal Care >                     |                  | Food & Beverage Inc      | dustries >                   |
| Chemicals >                                            |                  | Machining & Process      | sing Services >              |
| Cleaning Supplies >                                    | >                | Manufacturing Of Ele     | ectrical Goods & Precision   |
| Computer Hardware, Software & Telecom >                |                  | Manufacturing of Ma      | chinery & Transport >        |
| Construction & Maintenance Services >                  |                  | Manufacturing Supp       | ort Services >               |
| Construction Materials >                               | •                | Metal & Mineral Indu     | istries >                    |

~

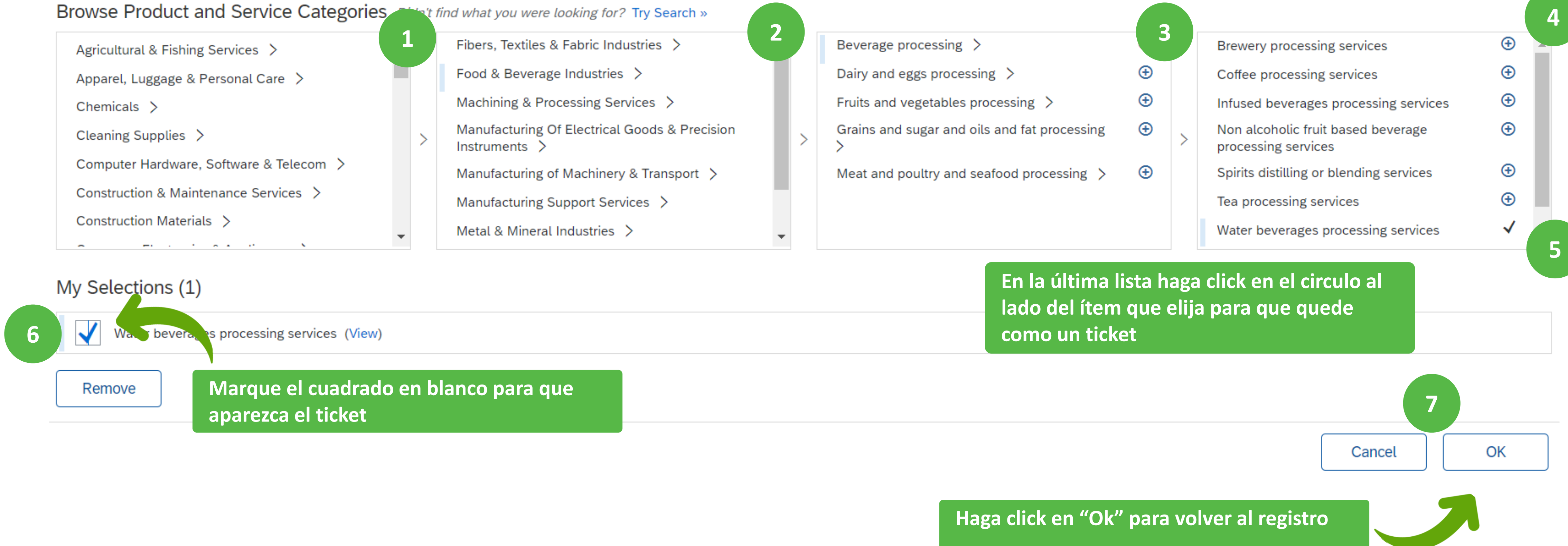

### El link lo llevará a la siguiente página:

### a 4 irá eligiendo de cada que mejor describa el rega su empresa

gories are displayed after you click a product and service category. Click OK to save your changes.

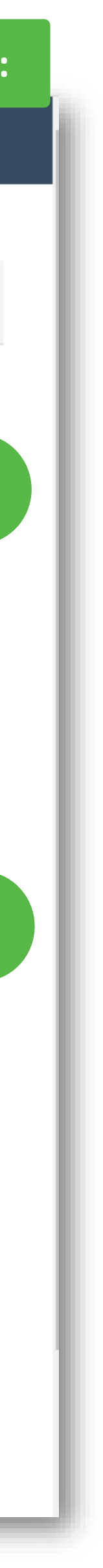

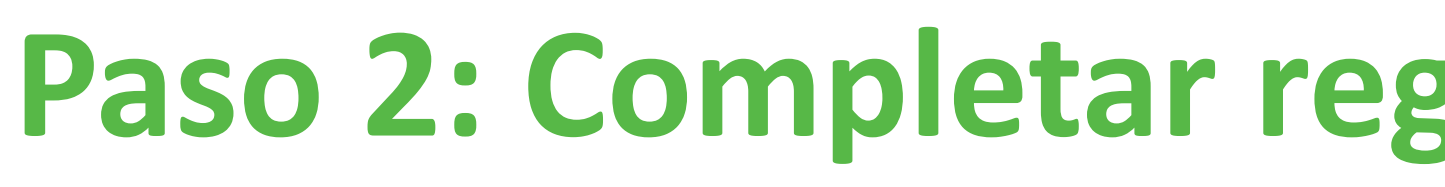

| Username:*                                                                                                    | benjamin.prieto@redbull.com                                                                                                    |
|----------------------------------------------------------------------------------------------------|----------------------------------------------------------------------------------------------------|
| Password:*                                                                                                    | •••••                                                                                                    |
|                                                                                                    |                                                                                                    |
| Language:                                                                                                    | Spanish 🗸                                                                                                    |
| Email orders to:*                                                                                                    | benjamin.prieto@redbull.com                                                                                                    |
| Tell us more about your bus                                                                                                    | siness                                                                                                    |
| Product and Service Categories                                                                                                    | :* Enter Product and Service Categories<br>Water beverages processing ser X                                                                         |
| Ship-to or Service Locations                                                                                                    | :* Enter Ship-to or Service Location                                                                                                    |
| Tax ID                                                                                                    | : Optional                                                                                                    |
| DUNS Number                                                                                                    | : Optional                                                                                                    |
| I have read and agree to the Terms of Use<br>I hereby agree that SAP Business Network w<br>visibility settings. Please see the SAP Busine | vill make parts of my (company) information accessible to other users and t<br>ess Network Privacy Statement to learn how we process personal data. |

# Paso 2: Completar registro de la cuenta en Ariba

### En esta página irá completando su información:

Must be in email format(e.g john@newco.com) (i) Passwords must contain a minimum of eight characters including upper and lower case letters, numeric digits, and special characters. (i)The language used when Ariba sends you configurable notifications. This is different than your web b... Customers may send you their orders through Ariba Network. To send orders to multiple contacts in your organization, create a distribution list and enter the email address here. You can change this anytime. Add -or- Browse Al volver podrá ver su selección en esta sección, si no la ve debe repetir la acción anterior Add -or- Browse Enter your Company Tax ID number. Enter the nine-digit number issued by Dun & Bradstreet. By default, DUNS number is appended with "-T" in test account. (i) public based on my role within the SAP Business Network and the applicable profile

Create account and continue

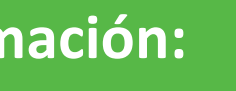

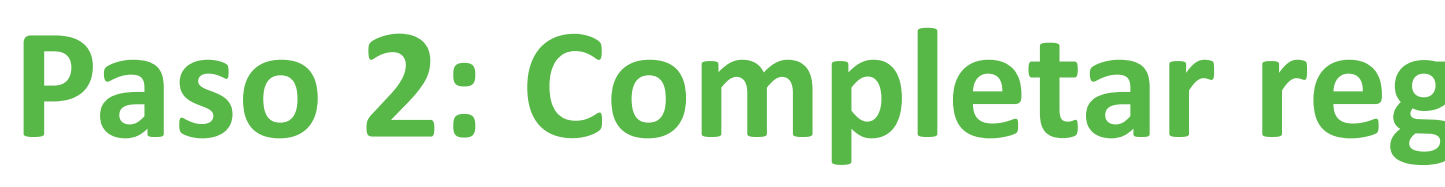

| Username:*                                                                                                    | benjamin.prieto@redbull.com                                                                               |
|----------------------------------------------------------------------------------------------------|----------------------------------------------------------------------------------------------------|
| Password:*                                                                                                    | •••••                                                                                                    |
|                                                                                                    |                                                                                                    |
| Language:                                                                                                    | Spanish 🗸                                                                                                 |
| Email orders to:*                                                                                               | benjamin.prieto@redbull.com                                                                               |
| Tell us more about your bus                                                                                     | siness                                                                                                    |
| Product and Service Categories:                                                                                 | <ul> <li>* Enter Product and Service Categories</li> <li>Water beverages processing ser X</li> </ul>      |
| Ship-to or Service Locations:                                                                                   | Chile                                                                                                    |
| Tax ID:                                                                                                    | Optional                                                                                                  |
| DUNS Number:                                                                                                    | Optional                                                                                                  |
| I have read and agree to the<br>I hereby agree that SAP Busi<br>visibility settings. Please see the SAP Busines | e campo complete con el país Chile<br>ss Network Privacy Statement to learn how we process personal data. |

### Paso 2: Completar registro de la cuenta en Ariba

#### En esta página irá completando su información:

Must be in email format(e.g john@newco.com) (i)

Passwords must contain a minimum of eight characters including upper and lower case letters, numeric digits, and special characters.  $({
m i})$ 

The language used when Ariba sends you configurable notifications. This is different than your web b...

Customers may send you their orders through Ariba Network. To send orders to multiple contacts in your organization, create a distribution list and enter the email address here. You can change this anytime.

Add

-or- Browse

#### En este campo complete con el país Chile

Enter your Company Tax ID number.

Enter the nine-digit number issued by Dun & Bradstreet. By default, DUNS number is appended with "-T" in test account. (i)

public based on my role within the SAP Business Network and the applicable profile

Create account and continue

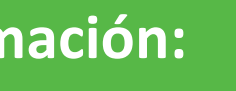

|        | Username:*                                                             | benjamin.prieto@redbull.com                                                                             |
|--------|------------------------------------------------------------------------|----------------------------------------------------------------------------------------------------|
|        | Password:*                                                             | •••••                                                                                                   |
|        |                                                                        | •••••                                                                                                   |
|        | Language:                                                              | Spanish 🗸                                                                                               |
|        | Email orders to:*                                                      | benjamin.prieto@redbull.com                                                                             |
| Tell ( | us more about your bus                                                 | siness                                                                                                  |
|        | Product and Service Categories:                                        | <ul> <li>* Enter Product and Service Categories</li> <li>Water beverages processing ser X</li> </ul>    |
|        | Ship-to or Service Locations:                                          | Chile                                                                                                   |
|        | Tax ID:                                                                | Optional                                                                                                |
|        | DUNS Number:                                                           | Optional                                                                                                |
| I ha   | ereby to ee that SAP Bi<br>bility settings. Please see the SAP Busines | campo complete con el país Chile<br>ss Network Privacy Statement to learn how we process personal data. |

musi pe in email format(e.g.jonn@newco.com)

Passwords must contain a minimum of eight characters including upper and lower case letters, numeric digits, and special characters. (i)

The language used when Ariba sends you configurable notifications. This is different than your web b...

Customers may send you their orders through Ariba Network. To send orders to multiple contacts in your organization, create a distribution list and enter the email address here. You can change this anytime.

Add

-or- Browse

#### n este campo complete con el país Chile

Enter your Company Tax ID number.

Enter the nine-digit number issued by Dun & Bradstreet. By default, DUNS number is appended with "-T" in test account.

public based on my role within the SAP Business Network and the applicable profile

En esta página irá completando su información:

Create account and continue

Cancel

Termine el paso haciendo

click en "Crear cuenta y

continuar'

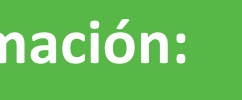

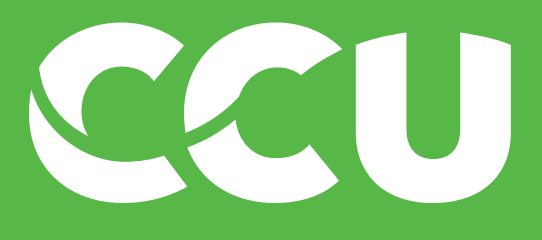

| 1.1 País de Origen                                                                         | CHILE           |                 |                                                                                          |           |
|--------------------------------------------------------------------------------------------|-----------------|-----------------|------------------------------------------------------------------------------------------|-----------|
|                                                                                            | *Show More      |                 |                                                                                          |           |
|                                                                                            | Street:         | los abedules    | i House Number: 3085                                                                     |           |
|                                                                                            | Street 2:       |                 | (i)                                                                                      |           |
| 1.3 Dirección                                                                              | Street 3:       |                 | (i)                                                                                      |           |
| Solo completar los datos correspondientes a calle, Código Postal, Ciudad,<br>Pais y Region | District:       | Vitacura        | (i)                                                                                      |           |
|                                                                                            | Postal Code:    | 7550000 i Santi | ago                                                                                      |           |
|                                                                                            | Country/Region: | ✓ (i)           | ilMPORTANTE! - Al terminar el paso anterior le cargará es                                | ste       |
| 1.5 Denominación o Razón Social                                                            | *               |                 | cuestionario de forma automática, en ca<br>ello no ocurra deberá volver a ingresar p     | iso<br>or |
| 1.6 Código de País                                                                         | *               | $\sim$          | invitación original e iniciar sesión con las<br>credenciales que se creó el paso anterio | s<br>r    |
| 1.7 RUT<br>Si contiene una K, ingresar en mayúscula                                        | *               |                 |                                                                                          |           |
| 1.12 Ramo Industrial                                                                       | *               | $\checkmark$    |                                                                                          |           |

| 1.1 País de Origen                                                                         | CHILE           |              |                                                          |                                              |                            |
|--------------------------------------------------------------------------------------------|-----------------|--------------|----------------------------------------------------------|----------------------------------------------|----------------------------|
|                                                                                            | *Show More      |              |                                                          |                                              |                            |
|                                                                                            | Street:         | los abedules | (i)<br>House Numbe                                       | er: 3085                                     | (i)                        |
|                                                                                            | Street 2:       |              | i                                                        |                                              |                            |
| 1.3 Dirección                                                                              | Street 3:       |              | i                                                        |                                              |                            |
| Solo completar los datos correspondientes a calle, Código Postal, Ciudad,<br>Pais y Region | District:       | Vitacura     | i                                                        |                                              |                            |
|                                                                                            | Postal Code:    | 7550000 i    | Santiago                                                 | i                                            |                            |
|                                                                                            | Country/Region: |              | <ul> <li>iIMPORTANTE!</li> <li>Al terminar el</li> </ul> | paso anterior le c                           | argará este                |
| 1.5 Denominación o Razón Social                                                            | *               |              | cuestionario d<br>ello no ocurra                         | le forma automáti<br>deberá volver a ir      | ca, en caso<br>ngresar por |
| 1.6 Código de País 🗟 References∨                                                           | *               | $\sim$       | invitación orig<br>credenciales o                        | ginal e iniciar sesió<br>que se creó el paso | n con las<br>anterior      |
| 1.7 RUT<br>Si contiene una K, ingresar en mayúscula                                        | *               |              |                                                          |                                              |                            |
| 1.12 Ramo Industrial                                                                       | *               |              | $\sim$                                                   |                                              |                            |

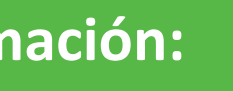

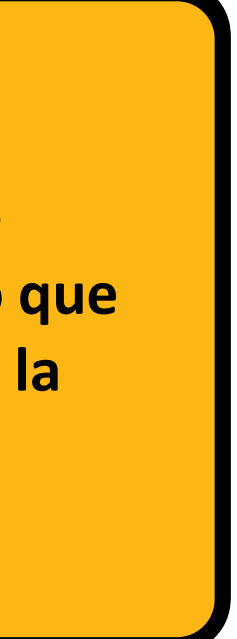

1.1 País de Origen

En estos campos debe completar su dirección, siendo el campo "Distrito" el equivalente a la comuna donde se encuentra su empresa. El campo "Código Postal" puede obtenerlo de <u>https://www.correos.cl/codigo-postal</u> o dejarlo en blanco

> Solo completar los datos correspondientes a calle, Código Postal, Ciudad, Pais y Region

Country/Regio 1.5 Denominación o Razón Social 1.7 RUT Si contiene una K, ingresar en mayúscula 1.12 Ramo Industrial

| CHILE             |                            |                                        |
|-------------------|----------------------------|----------------------------------------|
| *Show More        |                            |                                        |
| Street:           | los abedules (i)           | House Number: 3085                     |
| Street 2:         | ()                         |                                        |
| Street 3:         | ()                         |                                        |
| District:         | Vitacura                   |                                        |
| Postal Code:      | (i) City: Santiago         | (j                                     |
| egion: Chile (CL) | √ <sup>(i)</sup> State/Pro | ovince/Region: RM - Santiago (13) 🗸 (i |
| 1                 |                            |                                        |
|                   | $\sim$                     |                                        |
|                   |                            |                                        |
|                   | $\sim$                     |                                        |

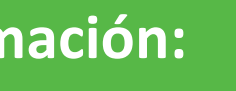

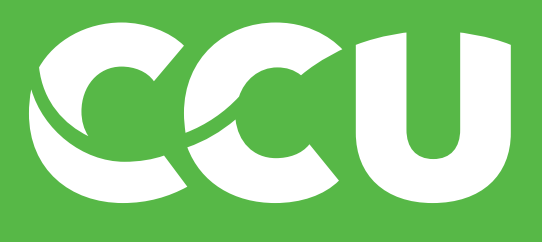

| 1.1 País de Origen                                                                                          | СН  |
|----------------------------------------------------------------------------------------------------|-----|
| 1.3 Dirección<br>Solo completar los datos correspondientes a calle, Código Postal, Ciudad,<br>Pais y Region | *Sh |
|                                                                                                    |     |

| 1.1 País de Origen                                                                         | CHILE                      |                     |                                                                                               |
|--------------------------------------------------------------------------------------------|----------------------------|---------------------|-----------------------------------------------------------------------------------------------|
|                                                                                            | *Show More                 |                     |                                                                                               |
|                                                                                            | Street:                    | los abedules        | i House Number: 3085                                                                          |
|                                                                                            | Street 2:                  |                     | ()                                                                                            |
| 1.3 Dirección                                                                              | Street 3:                  |                     | (i)                                                                                           |
| Solo completar los datos correspondientes a calle, Código Postal, Ciudad,<br>Pais y Region | District:                  | Vitacura            | <u>(</u> )                                                                                    |
|                                                                                            | Postal Code:               | 7550000 i City: Sar | i                                                                                             |
|                                                                                            | Country/Region: Chile (CL) | )                   | i) State/Province/Region: RM - Santiago (13) v i)                                             |
| 1.5 Denominación o Razón Social                                                            | * BENJAMIN PRIETO          |                     | Aquí debe completar con la Razón Social de su<br>empresa o su nombre en caso de ser Persona N |
| 1.6 Código de País                                                                         | *                          | $\sim$              |                                                                                               |
| 1.7 RUT<br>Si contiene una K, ingresar en mayúscula                                        | *                          |                     |                                                                                               |
| 1.12 Ramo Industrial                                                                       | *                          | $\sim$              |                                                                                               |

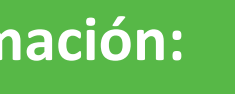

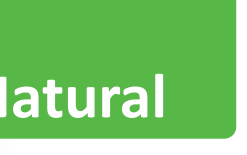

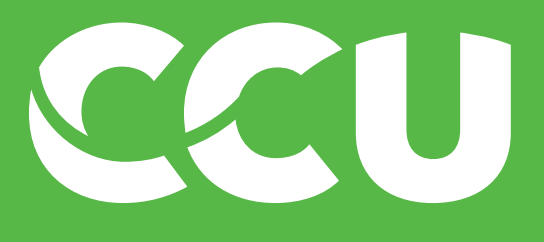

| 1.1 País de Origen                                                                         | CHILE           |                            |                                                                     |
|--------------------------------------------------------------------------------------------|-----------------|----------------------------|---------------------------------------------------------------------|
|                                                                                            | *Show More      |                            |                                                                     |
|                                                                                            | Street:         | los abedules               | i House Number: 3085                                                |
|                                                                                            | Street 2:       |                            | ) (i)                                                               |
| 1.3 Dirección                                                                              | Street 3:       |                            | ) (i)                                                               |
| Solo completar los datos correspondientes a calle, Código Postal, Ciudad,<br>Pais y Region | District:       | Vitacura                   | ) (i)                                                               |
|                                                                                            | Postal Code:    | 7550000 (i) City: Santiago | (i)                                                                 |
| C                                                                                          | Country/Region: |                            | $\mathbf{PM} = \mathbf{Santiago} (12) \qquad \mathbf{V} \qquad (i)$ |
|                                                                                            | Crinte (C       | Sta                        | te/Province/Region:                                                 |
| 1.5 Denominación o Razón Social *                                                          | BENJAMIN PRIETO |                            |                                                                     |
| 1.6 Código de País                                                                         | [CL] CHILE      | Aquí<br>lista              | debe seleccionar el país de su empresa deso<br>desplegable          |
| 1.7 RUT<br>Si contiene una K, ingresar en mayúscula                                        |                 |                            |                                                                     |
| 1.12 Ramo Industrial *                                                                     |                 | $\sim$                     |                                                                     |

| 1.1 País de Origen                                                        |           | CHILE        |              |         |                     |                              |                    |             |
|---------------------------------------------------------------------------|-----------|--------------|--------------|---------|---------------------|------------------------------|--------------------|-------------|
|                                                                           |           | *Show More   |              |         |                     |                              |                    |             |
|                                                                           |           | Street:      | los abedules |         | (                   | i)<br>House Number:          | 3085               | i           |
|                                                                           |           |              |              |         | )                   |                              |                    |             |
|                                                                           |           | Street 2:    |              |         | (                   | i)                           |                    | _           |
|                                                                           |           |              |              |         |                     | _                            |                    | _           |
| 1.3 Dirección                                                             |           | Street 3:    |              |         |                     | i)                           |                    | _           |
| Solo completar los datos correspondientes a calle, Código Postal, Ciudad, |           | District:    | Vitagura     |         |                     | i)                           |                    | _           |
| Pais y Region                                                             |           |              | Vitacura     |         |                     |                              |                    | _           |
|                                                                           |           | Postal Code: | 7550000      | i Citur | Santiago            |                              | i                  | _           |
|                                                                           |           |              | (            | j city. | [                   |                              | ]                  |             |
|                                                                           | 0         |              |              |         |                     |                              |                    |             |
|                                                                           | Country/F | Chile (CL)   |              | ~       | (i) State/F         | Province/Region:             | RM - Santiago (13) | ✓ (i)       |
|                                                                           | *         |              |              |         |                     |                              |                    | - 1         |
| 1.5 Denominación o Razón Social                                           | BENJA     | MIN PRIETO   |              |         |                     |                              |                    |             |
| 1.6 Código de País 🖬 References∨                                          | * [CL] Cł | HILE         | $\sim$       |         | Aquí de<br>lista de | ebe seleccionar<br>splegable | el país de su e    | mpresa desc |
| 1.7 RUT<br>Si contiene una K, ingresar en mayúscula                       | *         |              |              |         |                     |                              |                    |             |
| 1.12 Ramo Industrial                                                      | *         |              |              | ~       |                     |                              |                    |             |

### En esta página irá completando su información:

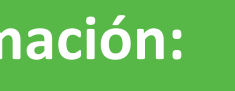

de la

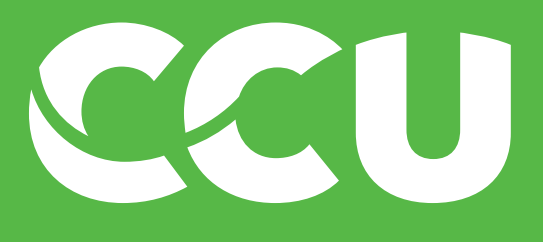

| 1.1 País de Origen                                                                         |          | CHILE              |              |           |                      |                                                               | - T                  |
|--------------------------------------------------------------------------------------------|----------|--------------------|--------------|-----------|----------------------|---------------------------------------------------------------|----------------------|
|                                                                                            |          | *Show More         |              |           |                      |                                                               |                      |
|                                                                                            |          | Street:            | los abedules |           | (i)                  | House Number: 3085                                            | <u> </u>             |
|                                                                                            |          | Street 2:          |              |           | (i)                  |                                                               |                      |
| 1.3 Dirección                                                                              |          | Street 3:          |              |           | (i)                  |                                                               | - 1                  |
| Solo completar los datos correspondientes a calle, Código Postal, Ciudad,<br>Pais y Region |          | District:          | Vitacura     |           | i                    |                                                               |                      |
|                                                                                            |          | Postal Code:       | 7550000      | (i) City: | Santiago             | (i)                                                           |                      |
|                                                                                            |          |                    |              |           | -                    |                                                               | _                    |
|                                                                                            | Country/ | Region: Chile (CL) |              | ~         | i State/Pro          | ovince/Region: RM - Santiago (13)                             | ✓ i                  |
| 1.5 Denominación o Razón Social                                                            | * BENJA  | AMIN PRIETO        |              |           |                      |                                                               |                      |
| 1.6 Código de País 🗟 References∨                                                           | * [CL] C | HILE               | $\sim$       |           |                      |                                                               |                      |
| 1.7 RUT<br>Si contiene una K, ingresar en mayúscula                                        | * 76517  | 798-7              |              |           | Debe cor<br>con guio | mpletar el RUT de su empresa<br>n siguiendo el formato 123450 | sin puntos<br>5789-0 |
| 1.12 Ramo Industrial                                                                       | *        |                    |              |           |                      |                                                               |                      |

| 1.1 País de Origen                                                        | CHILE                |                    |                                                                                       |
|---------------------------------------------------------------------------|----------------------|--------------------|---------------------------------------------------------------------------------------|
|                                                                           | *Show More           |                    |                                                                                       |
|                                                                           | Street:              | los abedules       | i House Number: 3085                                                                  |
|                                                                           |                      |                    |                                                                                       |
|                                                                           | Street 2:            |                    | i                                                                                     |
|                                                                           |                      |                    |                                                                                       |
| 1.3 Dirección                                                             | Street 3:            |                    | ) (i)                                                                                 |
| Solo completar los datos correspondientes a calle, Código Postal, Ciudad, | District             |                    |                                                                                       |
| Pais y Region                                                             | District.            | Vitacura           |                                                                                       |
|                                                                           | Postal Code:         | 7550000 i Santiago | <u>(</u> )                                                                            |
|                                                                           |                      | City:              |                                                                                       |
|                                                                           |                      |                    |                                                                                       |
| Country                                                                   | //Region: Chile (CL) | ) 🔨 🛈 Sta          | te/Province/Region: RM - Santiago (13) 🗸 🛈                                            |
|                                                                           |                      |                    |                                                                                       |
| 1.5 Denominación o Razón Social BENJ                                      | JAMIN PRIETO         |                    |                                                                                       |
| 1.6. Código do Poío 🗐 Poforoncos V                                        | СНПЕ                 |                    |                                                                                       |
|                                                                           |                      |                    |                                                                                       |
| 1.7 RUT<br>Si contiene una K, ingresar en mayúscula * 7651                | 7798-7               | Debe               | e completar el RUT de su empresa sin puntos<br>ruion siguiondo el formato 122456789-0 |
| 1.12 Pame Industrial                                                      |                      |                    | sulon sigulendo el lonnato 123430789-0                                                |
|                                                                           |                      |                    |                                                                                       |

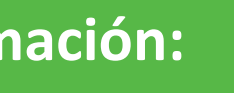

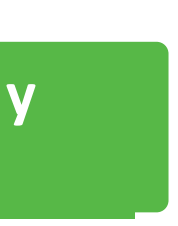

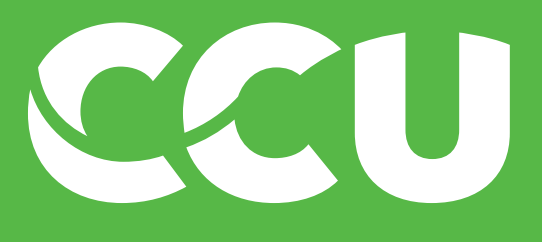

| 1.1 País de Origen                                                                         | CHILE                    |                          |                                                                                                    |
|--------------------------------------------------------------------------------------------|--------------------------|--------------------------|----------------------------------------------------------------------------------------------------|
|                                                                                            | *Show More               |                          |                                                                                                    |
|                                                                                            | Street:                  | los abedules             | i House Number: 3085                                                                                                    |
|                                                                                            |                          |                          |                                                                                                    |
|                                                                                            | Street 2:                |                          | (i)                                                                                                    |
|                                                                                            |                          |                          |                                                                                                    |
| 1.3 Dirección                                                                              | Street 3:                |                          |                                                                                                    |
| Solo completar los datos correspondientes a calle, Código Postal, Ciudad,<br>Pais y Region | District:                | Vitacura                 | ) (i)                                                                                                    |
| rais y Region                                                                              |                          | Vitacuia                 |                                                                                                    |
|                                                                                            | Postal Code:             | 7550000 i City: Santiago | i)                                                                                                    |
|                                                                                            |                          |                          |                                                                                                    |
|                                                                                            | Country/Region:          |                          |                                                                                                    |
|                                                                                            | Chile (CL)               | ) V Sta                  | ate/Province/Region: RM - Santiago (13)                                                                                      |
| 1.5. Demonsionalión o Demón Capiel                                                         |                          |                          |                                                                                                    |
| 1.5 Denominación o Razon Social                                                            | BENJAMIN PRIETO          |                          |                                                                                                    |
| 1.6 Código de País 菌 References 🗸                                                          | * [CL] CHILE             | $\sim$                   |                                                                                                    |
| 1.7 RUT                                                                                    | * 76517798-7             |                          |                                                                                                    |
| Si contiene una K, ingresar en mayúscula                                                   | 1001/1001                |                          |                                                                                                    |
| 1.12 Ramo Industrial                                                                       | * ARTICULOS MARTKETING Y | VENTAS                   |                                                                                                    |
|                                                                                            |                          | E<br>a<br>s              | n este campo deberá elegir de la lista desple<br>quel Ramo Industrial que más se asemeje a<br>ervicios que presta su empresa |

| 1.1 País de Origen                                                                         |          | CHILE              |              |                |                                       |                                     |                                              |                                 |
|--------------------------------------------------------------------------------------------|----------|--------------------|--------------|----------------|---------------------------------------|-------------------------------------|----------------------------------------------|---------------------------------|
|                                                                                            |          | *Show More         |              |                | _                                     |                                     |                                              |                                 |
|                                                                                            |          | Street:            | los abedules |                | i Hous                                | se Number:                          | 3085                                         | i                               |
|                                                                                            |          |                    |              |                |                                       |                                     |                                              |                                 |
|                                                                                            |          | Street 2:          |              |                | ) (i)                                 |                                     |                                              |                                 |
|                                                                                            |          | Ctract 2:          |              |                |                                       |                                     |                                              |                                 |
| 1.3 Dirección                                                                              |          | Street 3:          |              |                |                                       |                                     |                                              |                                 |
| Solo completar los datos correspondientes a calle, Código Postal, Ciudad,<br>Pais y Region |          | District:          | Vitacura     |                | í                                     |                                     |                                              |                                 |
|                                                                                            |          |                    |              |                | J                                     |                                     |                                              |                                 |
|                                                                                            |          | Postal Code:       | 7550000 i    | City: Santiago |                                       |                                     | í                                            |                                 |
|                                                                                            |          |                    |              |                |                                       |                                     |                                              |                                 |
|                                                                                            | Country/ | Region: Chile (CL) |              | (i) -          |                                       | R                                   | M - Santiago (13)                            | x (i)                           |
|                                                                                            |          |                    | ,            | • Sta          | te/Province/F                         | Region:                             |                                              |                                 |
| 1.5 Denominación o Razón Social                                                            | * BENJA  | MIN PRIETO         |              |                |                                       |                                     |                                              |                                 |
| 1.6 Código de País 菌 References 🗸                                                          | * [CL] C | HILE               | $\sim$       |                |                                       |                                     |                                              |                                 |
| 1.7 RUT<br>Si contiene una K, ingresar en mayúscula                                        | * 76517  | 798-7              |              |                |                                       |                                     |                                              |                                 |
| 1.12 Ramo Industrial                                                                       | * ARTIC  | ULOS MARTKETING    | ( VENTAS     |                |                                       |                                     |                                              |                                 |
|                                                                                            |          |                    |              | Er<br>ac<br>se | n este can<br>quel Ram<br>ervicios qu | npo debe<br>o Industri<br>ue presta | rá elegir de l<br>al que más s<br>su empresa | a lista desple<br>e asemeje a l |

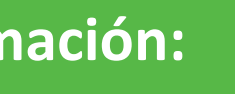

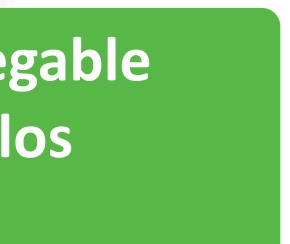

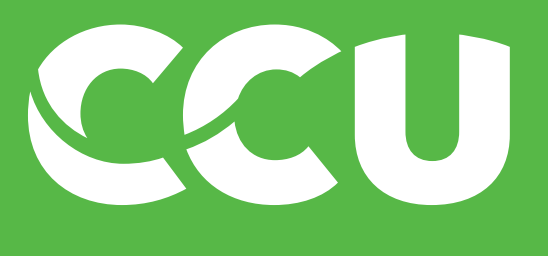

| Name 1                                                                  |             |
|-------------------------------------------------------------------------|-------------|
| 1.13 Número de Teléfono                                                 | * 954147242 |
| 1.14 Página Web                                                         |             |
| 1.15 Tipos de Actividades, servicios o bienes que provee                | *           |
| 1.16 ¿Es su Dirección Comercial diferente de su Dirección<br>Principal? | *           |
| 1.17 Ingrese el mail para envió de Orden de compra                      |             |
| ▼ 2 Método de Pago                                                      |             |
| 4                                                                       |             |

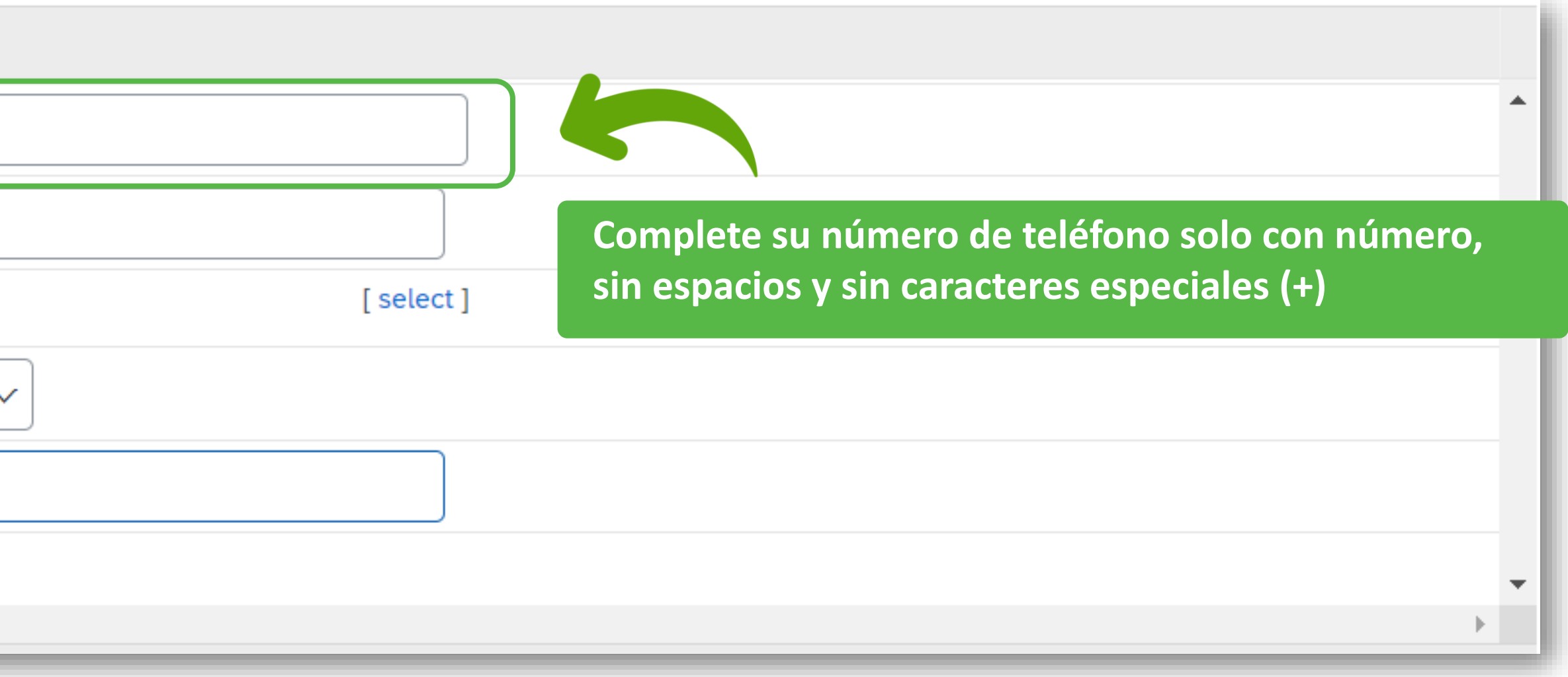

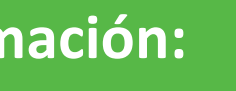

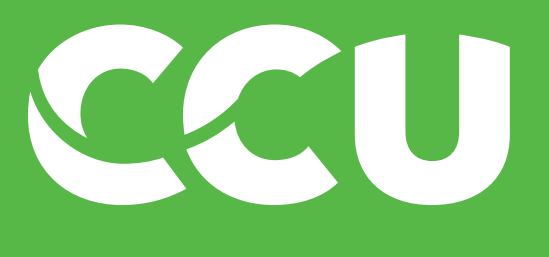

| N | ame 1                                                                   |             |
|---|-------------------------------------------------------------------------|-------------|
|   | 1.13 Número de Teléfono                                                 | * 954147242 |
|   | 1.14 Página Web                                                         |             |
|   | 1.15 Tipos de Actividades, servicios o bienes que provee                | *           |
|   | 1.16 ¿Es su Dirección Comercial diferente de su Dirección<br>Principal? | *           |
|   | 1.17 Ingrese el mail para envió de Orden de compra                      |             |
| , | 2 Método de Pago                                                        |             |
| 4 |                                                                         |             |

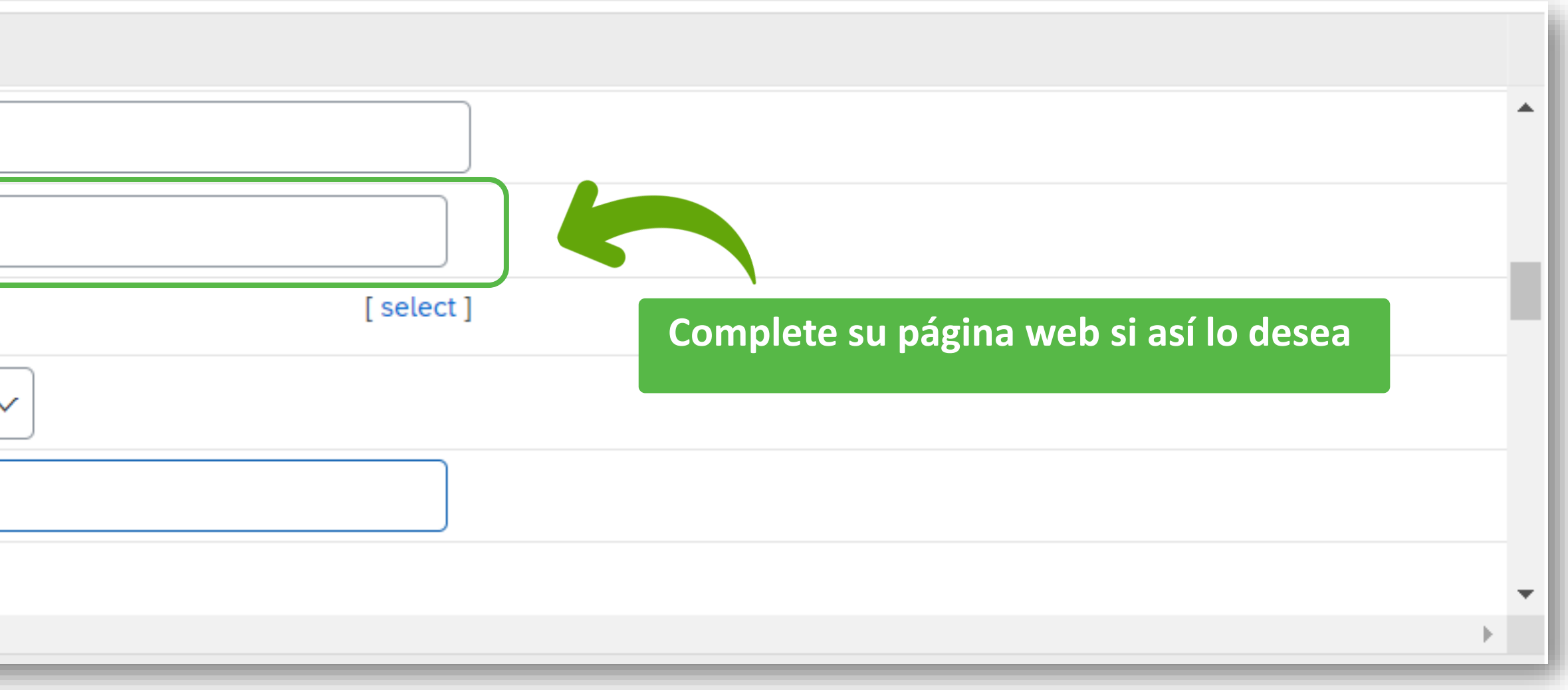

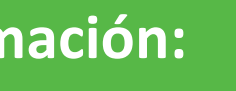

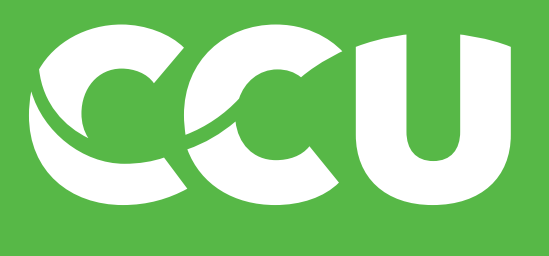

| Name 1                                                                  |             |
|-------------------------------------------------------------------------|-------------|
| 1.13 Número de Teléfono                                                 | * 954147242 |
| 1.14 Página Web                                                         |             |
| 1.15 Tipos de Actividades, servicios o bienes que provee                | *           |
| 1.16 ¿Es su Dirección Comercial diferente de su Dirección<br>Principal? | *           |
| 1.17 Ingrese el mail para envió de Orden de compra                      |             |
| ▼ 2 Método de Pago                                                      |             |
| <                                                                       |             |

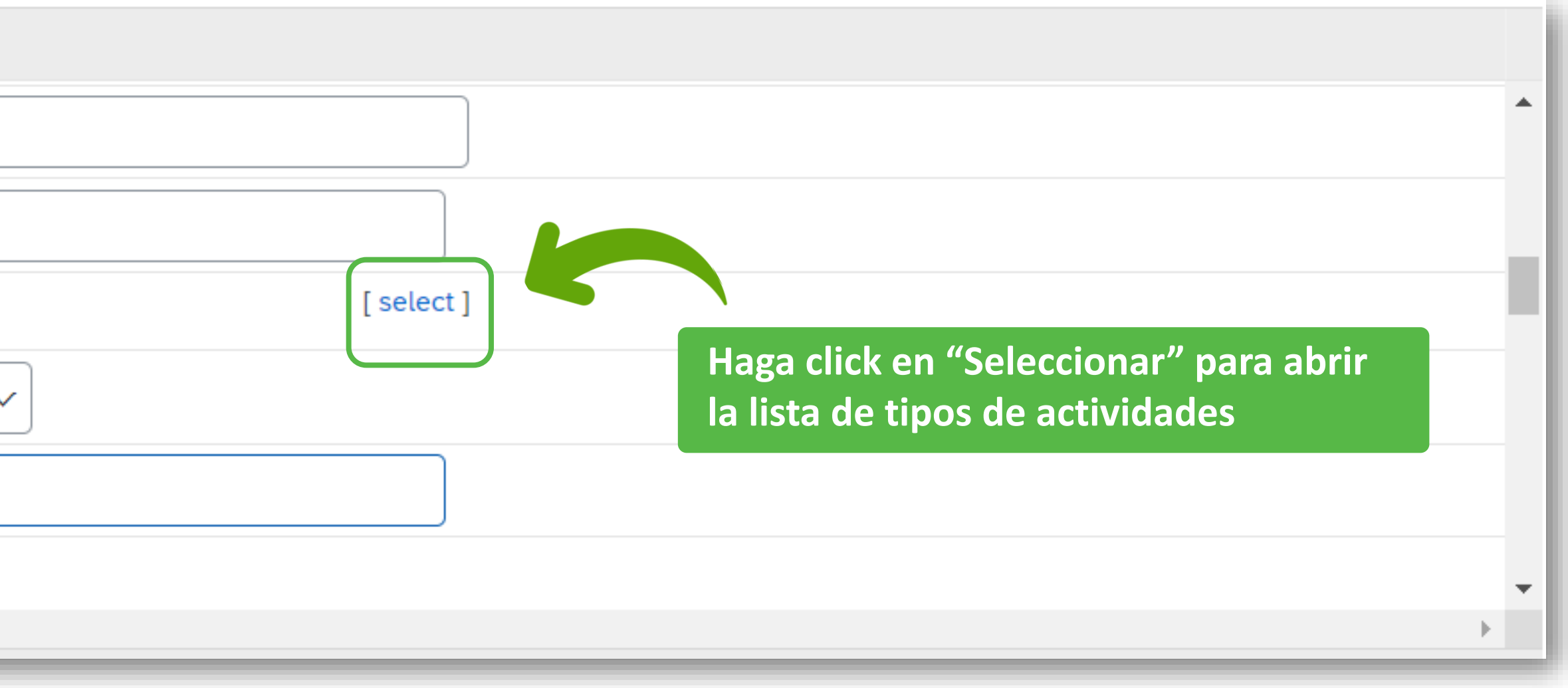

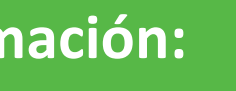

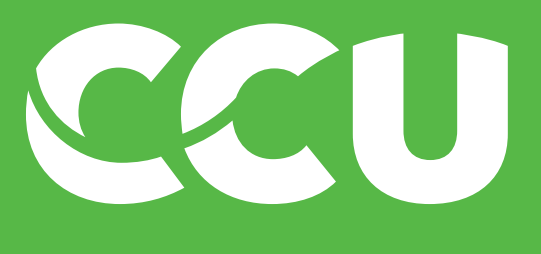

| Name 1                                                                                                    |                           |    |                  |
|----------------------------------------------------------------------------------------------------|---------------------------|----|------------------|
| 1.13 Número de Teléfono                                                                                                    |                           | *[ | 954147242        |
| 1.14 Página Web                                                                                                    |                           |    |                  |
| Choose values for Commonly                                                                                                    |                           |    |                  |
| Add to Currently Selected                                                                                                    |                           |    | Currently Select |
| Name  V Search                                                                                                    |                           |    | Name <b>†</b>    |
| Name 1                                                                                                    | ID                        |    |                  |
| Material de publicidad: gorras, vasos,<br>ceniceros, encendedores, poleras, balones,<br>etc.                                                                                                    | MATE PUB                  | •  | 4                |
| Papelería, medicinas, toners, uniformes, etc                                                                                                    | MATE VARI                 |    |                  |
| Producto terminado cerveza                                                                                                    | PT CERVEZ                 |    |                  |
| Producto terminado gaseosa                                                                                                    | PT GASEOS                 |    |                  |
| Producto terminado vinos                                                                                                    | PT VINOS                  |    |                  |
| Repuestos Específicos y Generales de la infraestructura de mantenimiento.                                                                                                    | REPUESTOS                 |    |                  |
| Subproductos                                                                                                    | SUBPR_SUMIN               |    |                  |
| Tipos de Vino (para vinos y piscos)                                                                                                    | TIPOVINO                  |    |                  |
| <ul> <li>Transportes, venta de honorarios, venta de arrendamientos, servicios intercompañías, licencias de mercados. Agua, Luz, Honorarios, Servicios Generales, Servicios de Mantenimientos, Fletes, Arriendos.</li> </ul> | SERVICIOS                 |    |                  |
| Uva, vinos propios y comprados                                                                                                    | MP VINOS                  | -  |                  |
| Marque el cuad                                                                                                    | drado de la categoría que | •  |                  |

mejor cuadre con la actividad de su empresa

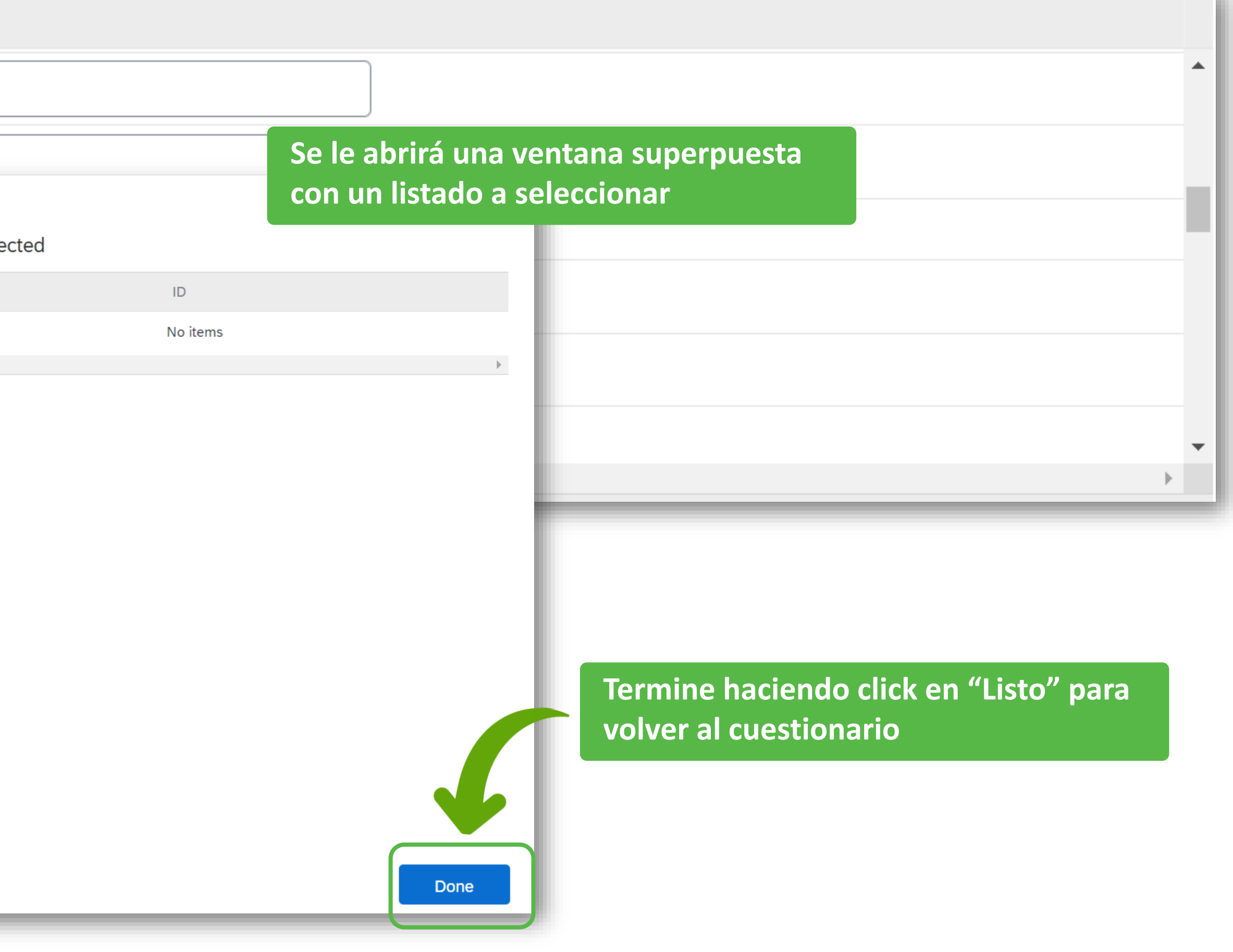

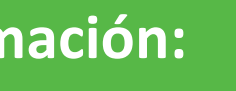

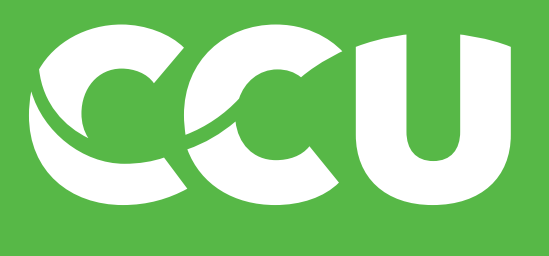

| Name 1                                                                  |                  |
|-------------------------------------------------------------------------|------------------|
| 1.13 Número de Teléfono                                                 | * 954147242      |
| 1.14 Página Web                                                         |                  |
| 1.15 Tipos de Actividades, servicios o bienes que provee                | *Transportes, ve |
| 1.16 ¿Es su Dirección Comercial diferente de su Dirección<br>Principal? | *                |
| 1.17 Ingrese el mail para envió de Orden de compra                      |                  |
| ▼ 2 Método de Pago                                                      |                  |
| 4                                                                       |                  |

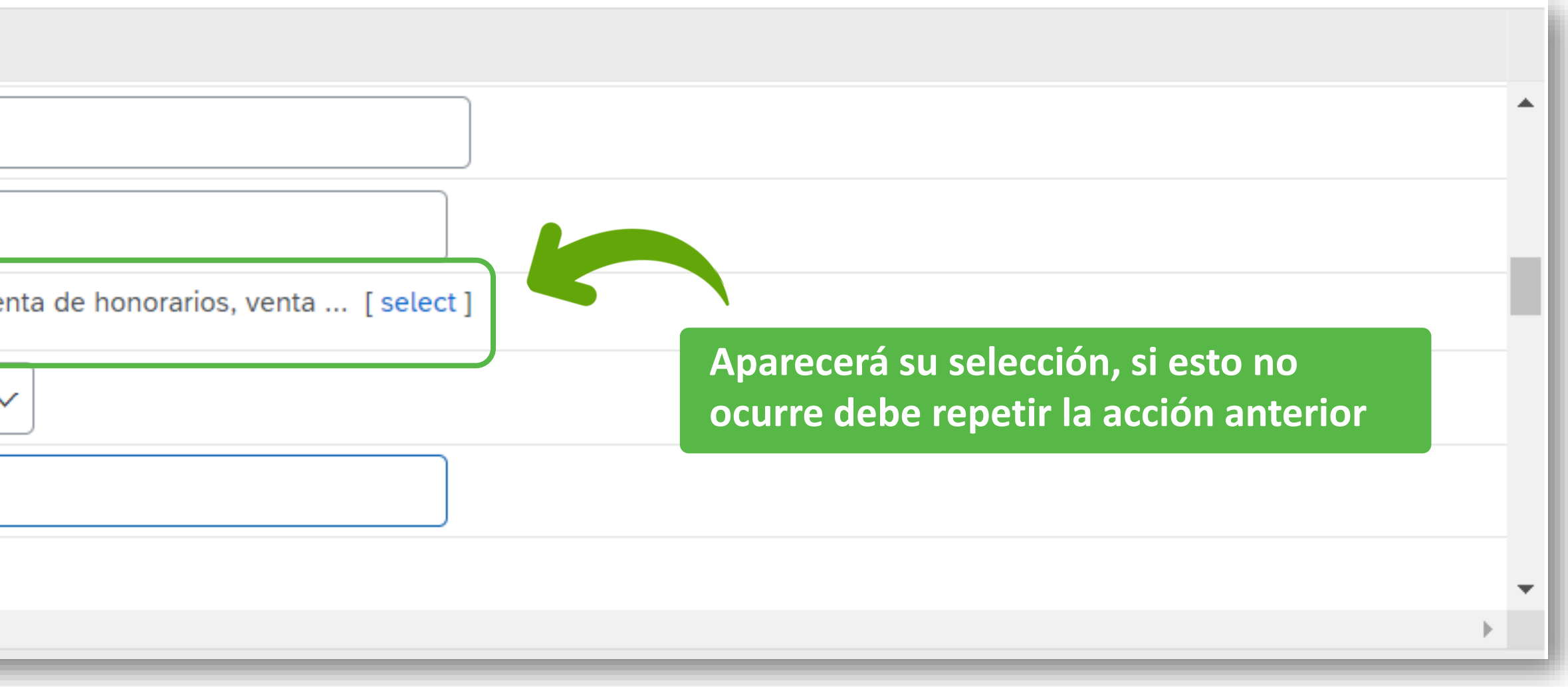

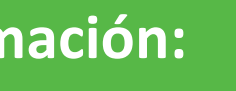

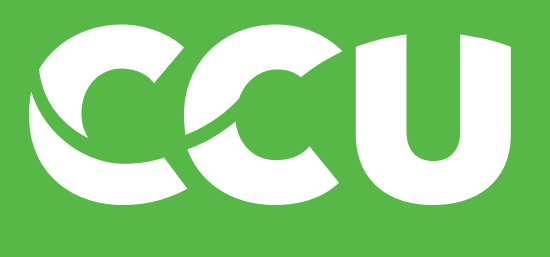

| Name 1                                                                  |                           |
|-------------------------------------------------------------------------|---------------------------|
| 1.13 Número de Teléfono                                                 | * 954147242               |
| 1.14 Página Web                                                         |                           |
| 1.15 Tipos de Actividades, servicios o bienes que provee                | <b>★</b> Transportes, ver |
| 1.16 ¿Es su Dirección Comercial diferente de su Dirección<br>Principal? | * No ~                    |
| 1.17 Ingrese el mail para envió de Orden de compra                      |                           |
| 2 Método de Pago                                                        |                           |
| 4                                                                       |                           |

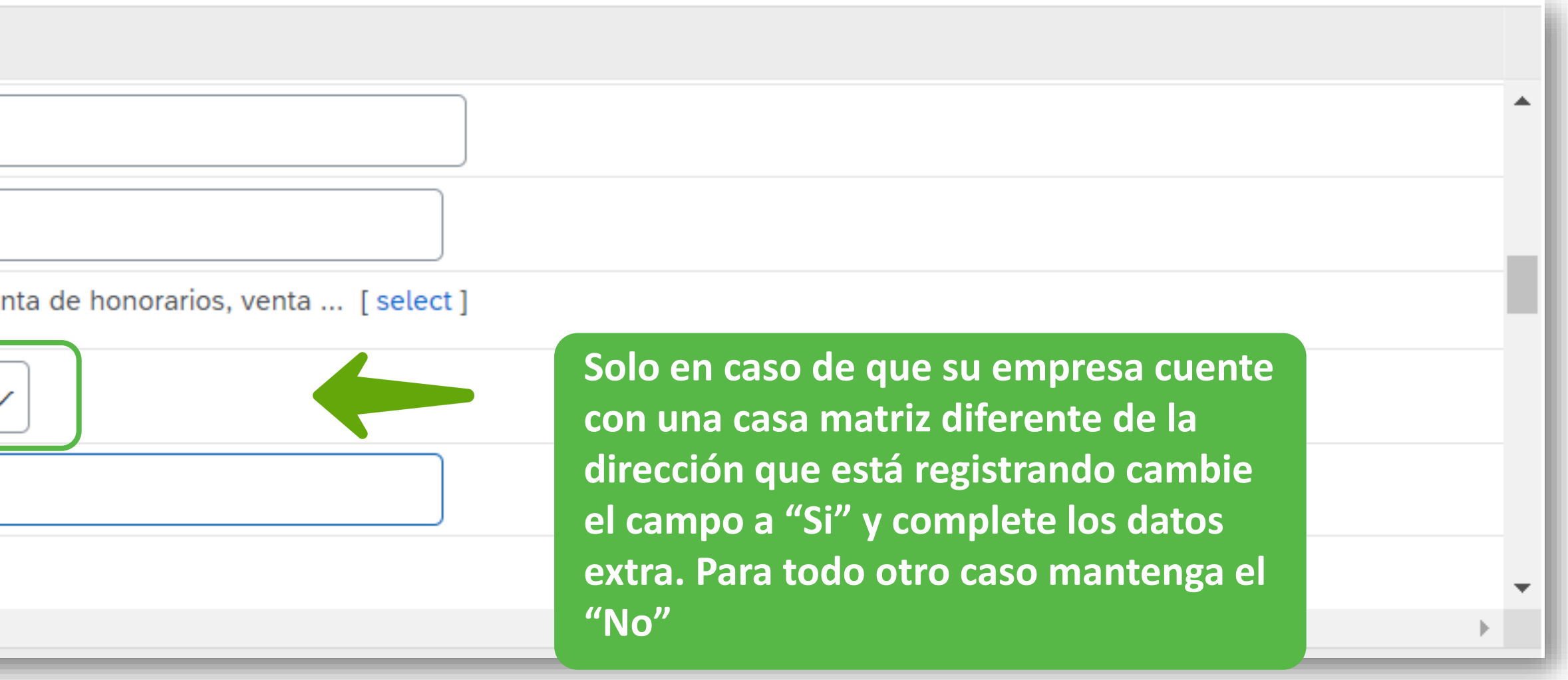

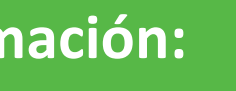

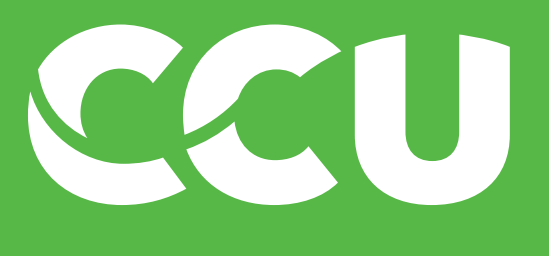

| Name 1                                                                  |                          |
|-------------------------------------------------------------------------|--------------------------|
| 1.13 Número de Teléfono                                                 | * 954147242              |
| 1.14 Página Web                                                         |                          |
| 1.15 Tipos de Actividades, servicios o bienes que provee                | <b>*</b> Transportes, ve |
| 1.16 ¿Es su Dirección Comercial diferente de su Dirección<br>Principal? | * No ~                   |
| 1.17 Ingrese el mail para envió de Orden de compra                      | Pagos@tuemp              |
| 2 Método de Pago                                                        |                          |
| 4                                                                       |                          |

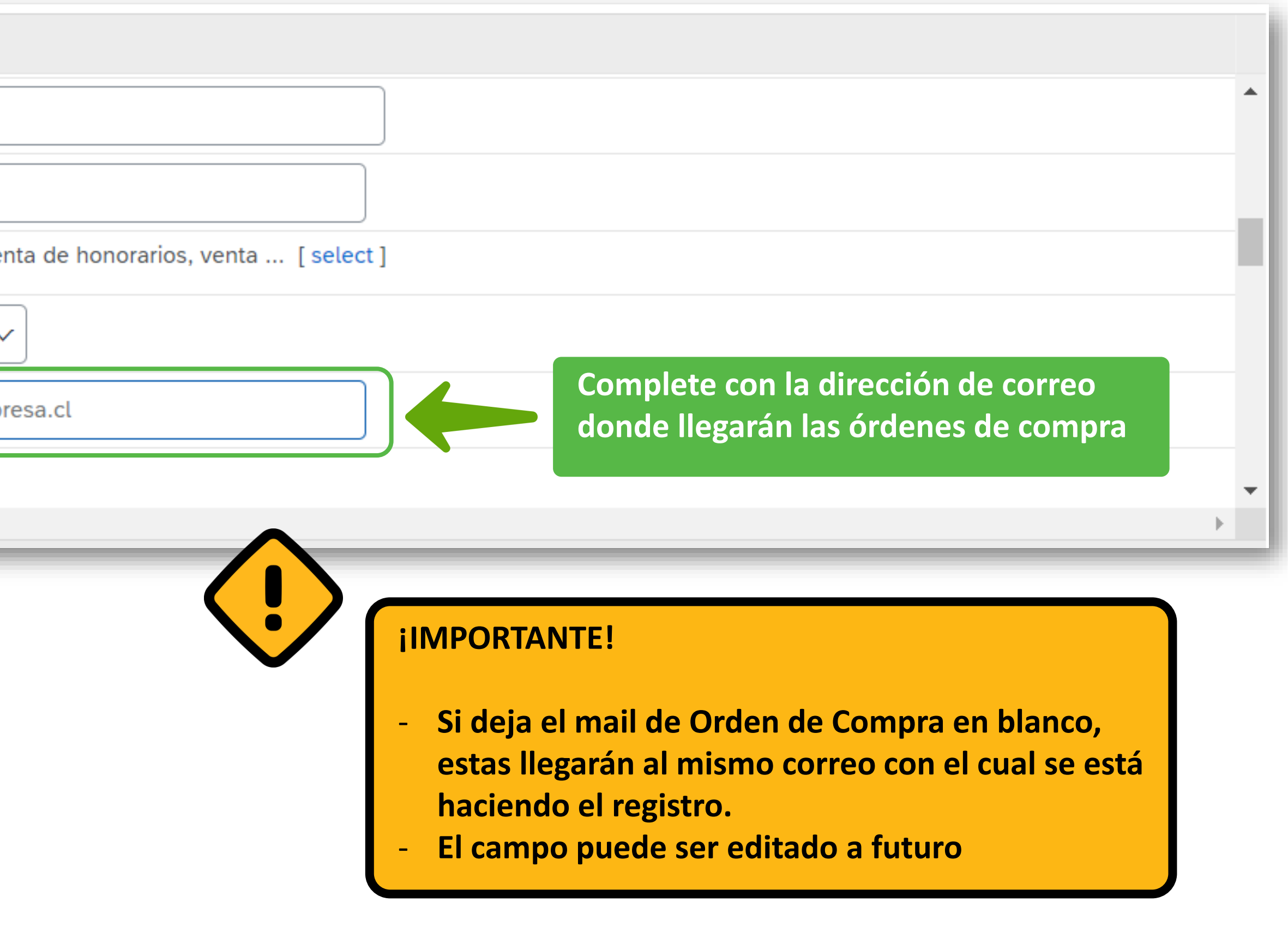

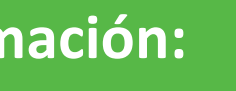

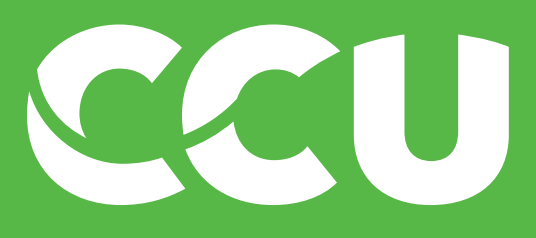

# Paso 3: Completar cuestionario de registro CCU

| ame 1                                                                         |                                                                   |
|-------------------------------------------------------------------------------|-------------------------------------------------------------------|
| 2 Método de Pago                                                              |                                                                   |
| 2.1 Nombre del Contacto de Pagos                                              | * Ernesto Farias Complete los datos de su contacto de facturación |
| 2.2 Correo del Contacto de Pagos                                              | * Ernesto.farias@tuempresa.cl                                     |
| 2.3 ¿Es PEP?<br>Ver Referencia para más detalles.                             | * No v                                                            |
| 2.5 ¿Conflicto de Interés?<br>Ver referencias para más detalles 🗟 References∨ | * No 🗸                                                            |
| 2.7 Método de Pago                                                            | *                                                                 |
|                                                                               |                                                                   |
| ame 1                                                                         |                                                                   |
| 2.8 Información de Cuenta Bancaria 1                                          |                                                                   |
| 2.8.1 Elija País de Cuenta Bancaria                                           | *                                                                 |
| 2.8.8 Código de Banco Chileno                                                 | *                                                                 |
| 2.8.32 Nombre de la Cuenta                                                    | *                                                                 |
| 2.8.33 Número de Cuenta                                                       | *                                                                 |
|                                                                               | *                                                                 |

| Name 1                                                                        |                                                       |
|-------------------------------------------------------------------------------|-------------------------------------------------------|
| 2 Método de Pago                                                              |                                                       |
| 2.1 Nombre del Contacto de Pagos                                              | * Ernesto Farias Complete los datos de su contacto de |
| 2.2 Correo del Contacto de Pagos                                              | * Ernesto.farias@tuempresa.cl                         |
| 2.3 ¿Es PEP?<br>Ver Referencia para más detalles.                             | * No ~                                                |
| 2.5 ¿Conflicto de Interés?<br>Ver referencias para más detalles 🗟 References∨ | * No ~                                                |
| 2.7 Método de Pago                                                            | *                                                     |
| <                                                                             |                                                       |
|                                                                               |                                                       |
| Name 1                                                                        |                                                       |
| 2.8 Información de Cuenta Bancaria 1                                          |                                                       |
| 2.8.1 Elija País de Cuenta Bancaria                                           | *                                                     |
| 2.8.8 Código de Banco Chileno                                                 | *                                                     |
| 2.8.32 Nombre de la Cuenta                                                    | *                                                     |
| 2.8.33 Número de Cuenta                                                       | *                                                     |
| 2.8.34 ¿Su numero de cuenta sobrepasa los 18 caracteres?                      | * No ~                                                |
|                                                                               |                                                       |

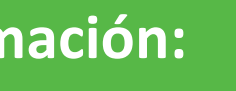

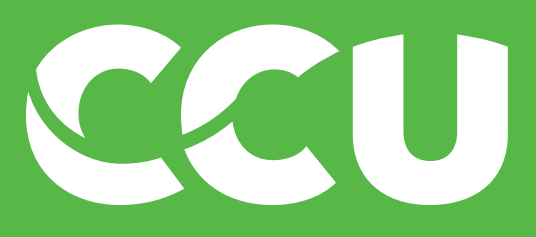

| Name 1               |                                                   |   |               |    |
|----------------------|---------------------------------------------------|---|---------------|----|
| ▼ 2 Méto             | do de Pago                                        |   |               |    |
| 2.1 N                | ombre del Contacto de Pagos                       | * | Ernesto Faria | as |
| 2.2 C                | orreo del Contacto de Pagos                       | * | Ernesto.faria | s@ |
| اخ 2.3<br>Ver Refei  | Es PEP?<br>rencia para más detalles.              | * | No            | ~  |
| )خ 2.5<br>Ver refere | Conflicto de Interés?<br>encias para más detalles | * | No            | ~  |
| 2.7 M                | étodo de Pago                                     | * |               |    |
| •                    |                                                   |   |               |    |
|                      |                                                   |   |               |    |

| Name 1                                                   |        |
|----------------------------------------------------------|--------|
| 2.8 Información de Cuenta Bancaria 1                     |        |
| 2.8.1 Elija País de Cuenta Bancaria                      | *      |
| 2.8.8 Código de Banco Chileno                            | *      |
| 2.8.32 Nombre de la Cuenta                               | *      |
| 2.8.33 Número de Cuenta                                  | *      |
| 2.8.34 ¿Su numero de cuenta sobrepasa los 18 caracteres? | * No ~ |
| 4                                                        |        |

#### En esta página irá completando su información:

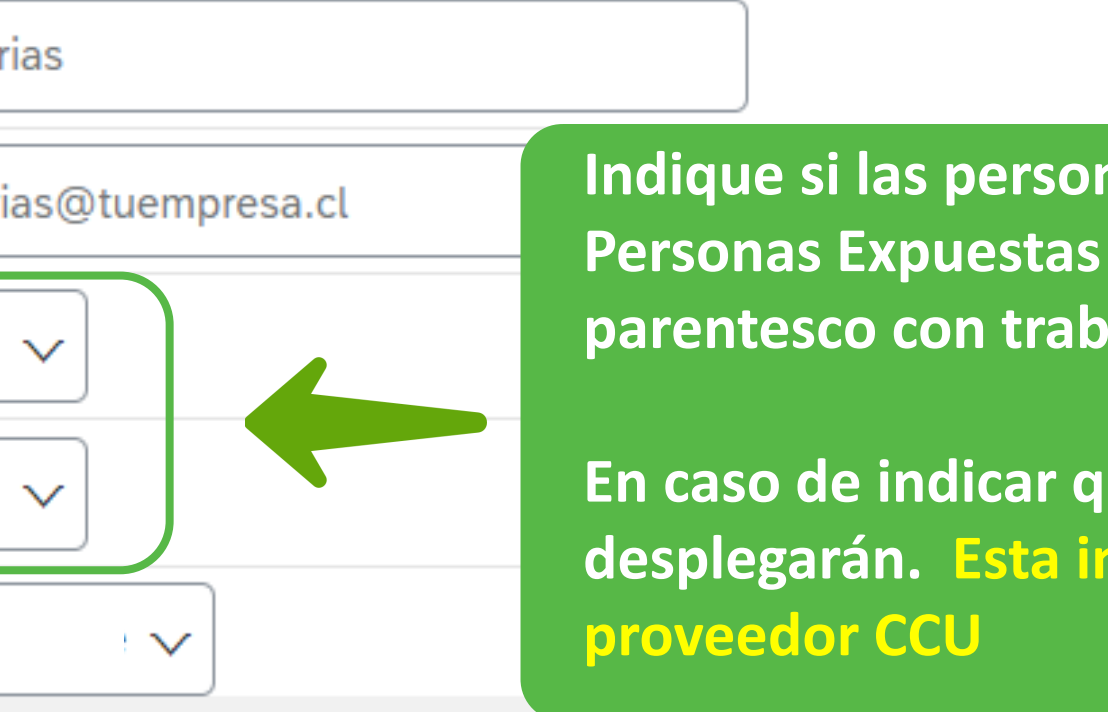

Indique si las persona dueña de la empresa o sus consanguíneos son Personas Expuestas Políticamente (PEP) o si tienen contactos de parentesco con trabajadores CCU (Conflicto de interés).

En caso de indicar que sí, deberá responder las preguntas que se desplegarán. Esta información no impedirá su registro como

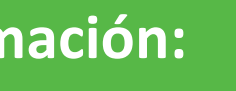

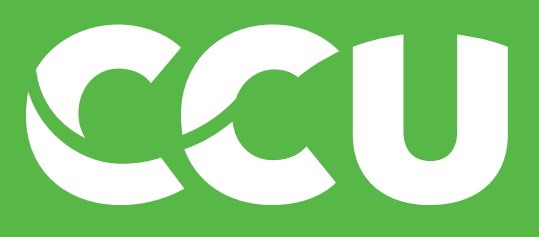

| Name 1                                                          |                                                                           |   |
|-----------------------------------------------------------------|---------------------------------------------------------------------------|---|
| ▼ 2 Método de Pago                                              |                                                                           | • |
| 2.1 Nombre del Contacto de Pagos                                | * Ernesto Farias                                                          |   |
| 2.2 Correo del Contacto de Pagos                                | * Ernesto.farias@tuempresa.cl                                             |   |
| 2.3 ¿Es PEP?<br>Ver Referencia para más detalles.               | * No ~                                                                    |   |
| 2.5 ¿Conflicto de Interés?<br>Ver referencias para más detalles | * No ~                                                                    |   |
| 2.7 Método de Pago                                              | * Cuenta Corriente  Cuenta Corriente  (las cuentas RUT son cuentas vista) | - |
|                                                                 |                                                                           | • |
| Name 1                                                          |                                                                           |   |
| 2.8 Información de Cuenta Bancaria 1                            |                                                                           |   |
| 2.8.1 Elija País de Cuenta Bancaria                             | *                                                                         |   |
| 2.8.8 Código de Banco Chileno                                   | *                                                                         |   |
| 2.0.22 Nombro de la Cuenta                                      | *                                                                         |   |

| Name 1                                                          |                                                                                                 |
|-----------------------------------------------------------------|-------------------------------------------------------------------------------------------------|
| 2 Método de Pago                                                |                                                                                                 |
| 2.1 Nombre del Contacto de Pagos                                | * Ernesto Farias                                                                                |
| 2.2 Correo del Contacto de Pagos                                | * Ernesto.farias@tuempresa.cl                                                                   |
| 2.3 ¿Es PEP?<br>Ver Referencia para más detalles.               | * No 🗸                                                                                          |
| 2.5 ¿Conflicto de Interés?<br>Ver referencias para más detalles | * No v                                                                                          |
| 2.7 Método de Pago                                              | * Cuenta Corriente  Indique el tipo de cuenta de su empresa (las cuentas RUT son cuentas vista) |
|                                                                 |                                                                                                 |
|                                                                 |                                                                                                 |
| Name T<br>▼ 2.8 Información de Cuenta Bancaria 1                |                                                                                                 |
| 2.8.1 Elija País de Cuenta Bancaria                             | *                                                                                               |
| 2.8.8 Código de Banco Chileno                                   | *                                                                                               |
| 2.8.32 Nombre de la Cuenta                                      | *                                                                                               |
| 2.8.33 Número de Cuenta                                         | *                                                                                               |
| 2.8.34 ¿Su numero de cuenta sobrepasa los 18 caracteres?        | * No v                                                                                          |
|                                                                 |                                                                                                 |

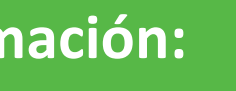

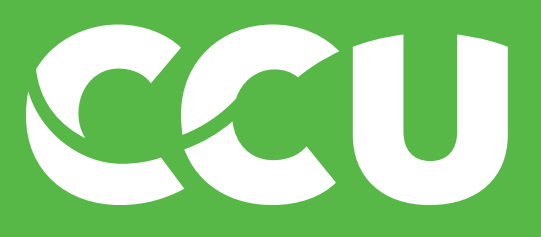

| Name 1                                                                        |                                            |   |
|-------------------------------------------------------------------------------|--------------------------------------------|---|
| ▼ 2 Método de Pago                                                            |                                            | • |
| 2.1 Nombre del Contacto de Pagos                                              | * Ernesto Farias                           |   |
| 2.2 Correo del Contacto de Pagos                                              | * Ernesto.farias@tuempresa.cl              |   |
| 2.3 ¿Es PEP?<br>Ver Referencia para más detalles.                             | * No ~                                     |   |
| 2.5 ¿Conflicto de Interés?<br>Ver referencias para más detalles 🗟 References∨ | * No ~                                     |   |
| 2.7 Método de Pago                                                            | * Cuenta Corriente 🗸                       | - |
| ۹                                                                             |                                            | • |
| Name 1<br>2.8 Información de Cuenta Bancaria 1                                |                                            | • |
| 2.8.1 Elija País de Cuenta Bancaria                                           | * [CL] CHILE V Elija País y Banco desde la |   |
| 2.8.8 Código de Banco Chileno                                                 | * [001] BANCO DE CHILE ~                   |   |
| 2.8.32 Nombre de la Cuenta                                                    | *                                          |   |
| 2.8.33 Número de Cuenta                                                       | *                                          |   |
| 2.8.34 ¿Su numero de cuenta sobrepasa los 18 caracteres?                      | * No ~                                     | - |
| 4                                                                             |                                            | • |

| * Ernesto Farias                           |
|--------------------------------------------|
| * Ernesto.farias@tuempresa.cl              |
| * No 🗸                                     |
| * No ~                                     |
| * Cuenta Corriente 🗸                       |
|                                            |
|                                            |
| * [CL] CHILE V Elija País y Banco desde la |
| * [001] BANCO DE CHILE V                   |
| *                                          |
| *                                          |
| * No v                                     |
|                                            |
|                                            |

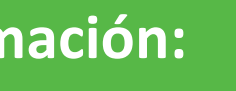

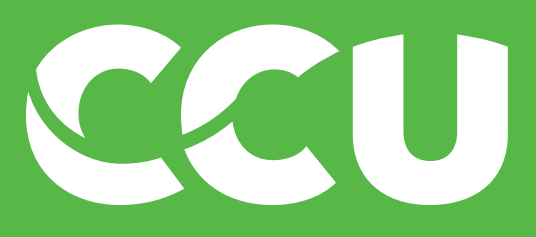

| me 1                                                                                                    |                                                                                                    |                                                                                                    |
|----------------------------------------------------------------------------------------------------|----------------------------------------------------------------------------------------------------|----------------------------------------------------------------------------------------------------|
| 2 Método de Pago                                                                                                    |                                                                                                    |                                                                                                    |
| 2.1 Nombre del Contacto de Pagos                                                                                                    | * Ernesto Farias                                                                                                    |                                                                                                    |
| 2.2 Correo del Contacto de Pagos                                                                                                    | * Ernesto.farias@tuempresa.cl                                                                                                    |                                                                                                    |
| 2.3 ¿Es PEP?<br>Ver Referencia para más detalles.                                                                                                    | * No ~                                                                                                    |                                                                                                    |
| 2.5 ¿Conflicto de Interés?<br>Ver referencias para más detalles 🗟 References∨                                                                                                    | * No ~                                                                                                    |                                                                                                    |
| 2.7 Método de Pago                                                                                                    | * Cuenta Corriente 🗸                                                                                                    |                                                                                                    |
|                                                                                                    |                                                                                                    | ¡IMPORTANTE!                                                                                                  |
| ame 1                                                                                                    |                                                                                                    | <ul> <li>No puede registrarse una cuenta de persona<br/>natural para una empresa, esto generará un</li> </ul> |
| ▼ 2.8 Información de Cuenta Bancaria 1                                                                                                    |                                                                                                    | rechazo automático de nuestros aprobadores                                                                    |
| <ul> <li>2.8 Información de Cuenta Bancaria 1</li> <li>2.8.1 Elija País de Cuenta Bancaria</li> </ul>                                                                                                    | * [CL] CHILE ~                                                                                                    | rechazo automático de nuestros aprobadores                                                                    |
| <ul> <li>2.8 Información de Cuenta Bancaria 1</li> <li>2.8.1 Elija País de Cuenta Bancaria</li> <li>2.8.8 Código de Banco Chileno</li> </ul>                                                                                                    | * [CL] CHILE ~<br>* [001] BANCO DE CHILE ~                                                                                                    | rechazo automático de nuestros aprobadores<br>Complete con la Razón Social de su                              |
| <ul> <li>2.8 Información de Cuenta Bancaria 1</li> <li>2.8.1 Elija País de Cuenta Bancaria</li> <li>2.8.8 Código de Banco Chileno</li> <li>2.8.32 Nombre de la Cuenta</li> </ul>                                                                                                    | <ul> <li>* [CL] CHILE ~</li> <li>* [001] BANCO DE CHILE ~</li> <li>* Bebidas Ecusa Spa</li> </ul>                                                                                                    | rechazo automático de nuestros aprobadores                                                                    |
| <ul> <li>2.8 Información de Cuenta Bancaria 1</li> <li>2.8.1 Elija País de Cuenta Bancaria</li> <li>2.8.8 Código de Banco Chileno</li> <li>2.8.32 Nombre de la Cuenta</li> <li>2.8.33 Número de Cuenta</li> </ul>                                                                   | <pre>* [CL] CHILE \sigma * [001] BANCO DE CHILE \sigma * Bebidas Ecusa Spa *</pre>                                                                                                    | rechazo automático de nuestros aprobadores                                                                    |
| <ul> <li>2.8 Información de Cuenta Bancaria 1</li> <li>2.8.1 Elija País de Cuenta Bancaria</li> <li>2.8.8 Código de Banco Chileno</li> <li>2.8.32 Nombre de la Cuenta</li> <li>2.8.33 Número de Cuenta</li> <li>2.8.34 ¿Su numero de cuenta sobrepasa los 18 caracteres?</li> </ul> | <pre>* [CL] CHILE \v<br/>* [001] BANCO DE CHILE \v<br/>* Bebidas Ecusa Spa<br/>* \vert \vert \ve</pre> | rechazo automático de nuestros aprobadores                                                                    |

| ame 1                                                                         |                               |                                                                                                    |
|-------------------------------------------------------------------------------|-------------------------------|----------------------------------------------------------------------------------------------------|
| 2 Método de Pago                                                              |                               |                                                                                                    |
| 2.1 Nombre del Contacto de Pagos                                              | * Ernesto Farias              |                                                                                                    |
| 2.2 Correo del Contacto de Pagos                                              | * Ernesto.farias@tuempresa.cl |                                                                                                    |
| 2.3 ¿Es PEP?<br>Ver Referencia para más detalles.                             | * No ~                        |                                                                                                    |
| 2.5 ¿Conflicto de Interés?<br>Ver referencias para más detalles 🗟 References∨ | * No ~                        |                                                                                                    |
| 2.7 Método de Pago                                                            | * Cuenta Corriente 🗸          |                                                                                                    |
|                                                                               |                               | ¡IMPORTANTE!                                                                                                    |
| Jame <b>↑</b><br>▼ 2.8 Información de Cuenta Bancaria 1                       |                               | <ul> <li>No puede registrarse una cuenta de persona<br/>natural para una empresa, esto generará un<br/>rechazo automático de nuestros aprobadores</li> </ul> |
| 2.8.1 Elija País de Cuenta Bancaria                                           | * [CL] CHILE ~                |                                                                                                    |
| 2.8.8 Código de Banco Chileno                                                 | * [001] BANCO DE CHILE V      | Complete con la Razón Social de su                                                                                                    |
| 2.8.32 Nombre de la Cuenta                                                    | * Bebidas Ecusa Spa           | empresa o con su nombre si es<br>Persona Natural                                                                                                    |
| 2.8.33 Número de Cuenta                                                       | *                             |                                                                                                    |
| 2.8.34 ¿Su numero de cuenta sobrepasa los 18 caracteres?                      | * No ~                        |                                                                                                    |
|                                                                               |                               | ▶                                                                                                    |

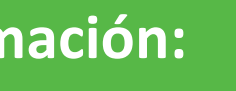

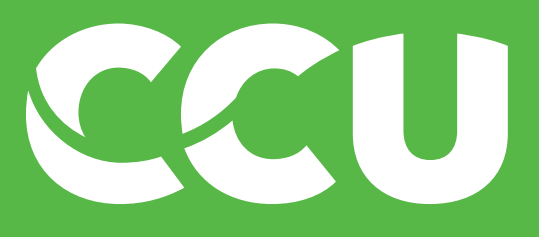

| Name 1                                                                        |                               |                                            |
|-------------------------------------------------------------------------------|-------------------------------|--------------------------------------------|
| 2 Método de Pago                                                              |                               | •                                          |
| 2.1 Nombre del Contacto de Pagos                                              | * Ernesto Farias              |                                            |
| 2.2 Correo del Contacto de Pagos                                              | * Ernesto.farias@tuempresa.cl |                                            |
| 2.3 ¿Es PEP?<br>Ver Referencia para más detalles.                             | * No ~                        |                                            |
| 2.5 ¿Conflicto de Interés?<br>Ver referencias para más detalles 🗟 References∨ | * No ~                        |                                            |
| 2.7 Método de Pago                                                            | * Cuenta Corriente 🗸          | •                                          |
| 4                                                                             |                               | ►                                          |
| Name 1<br>2.8 Información de Cuenta Bancaria 1                                |                               | •                                          |
| 2.8.1 Elija País de Cuenta Bancaria                                           | * [CL] CHILE V                |                                            |
| 2.8.8 Código de Banco Chileno                                                 | * [001] BANCO DE CHILE V      |                                            |
| 2.8.32 Nombre de la Cuenta                                                    | * Bebidas Ecusa Spa           |                                            |
| 2.8.33 Número de Cuenta                                                       | * 654777098 Compl             | ete su número de cuenta sin guiones, si no |
| 2.8.34 ¿Su numero de cuenta sobrepasa los 18 caracteres?                      | * No ~                        | caracteres y complete los restantes        |
|                                                                               |                               |                                            |

| Name 1                                                                        |                                                                                                    |
|-------------------------------------------------------------------------------|----------------------------------------------------------------------------------------------------|
| ▼ 2 Método de Pago                                                            |                                                                                                    |
| 2.1 Nombre del Contacto de Pagos                                              | * Ernesto Farias                                                                                                 |
| 2.2 Correo del Contacto de Pagos                                              | * Ernesto.farias@tuempresa.cl                                                                                    |
| 2.3 ¿Es PEP?<br>Ver Referencia para más detalles.                             | * No 🗸                                                                                                    |
| 2.5 ¿Conflicto de Interés?<br>Ver referencias para más detalles 🗟 References∨ | * No 🗸                                                                                                    |
| 2.7 Método de Pago                                                            | * Cuenta Corriente 🗸                                                                                             |
| 4                                                                             |                                                                                                    |
|                                                                               |                                                                                                    |
| Name 1                                                                        |                                                                                                    |
| 2.8 Información de Cuenta Bancaria 1                                          |                                                                                                    |
| 2.8.1 Elija País de Cuenta Bancaria                                           | * [CL] CHILE V                                                                                                   |
| 2.8.8 Código de Banco Chileno                                                 | * [001] BANCO DE CHILE V                                                                                         |
| 2.8.32 Nombre de la Cuenta                                                    | * Bebidas Ecusa Spa                                                                                              |
| 2.8.33 Número de Cuenta                                                       | * 654777098<br>Complete su número de cuenta sin guiones, si no<br>pudo escribir todo el número marque que excede |
| 2.8.34 ¿Su numero de cuenta sobrepasa los 18 caracteres?                      | * No v                                                                                                    |
|                                                                               |                                                                                                    |

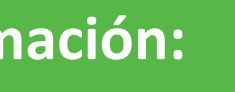

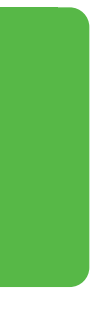

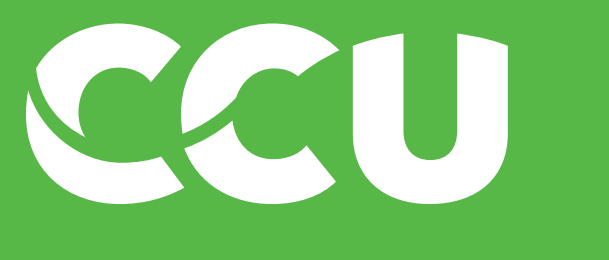

| Name 1                                       |                                           |
|----------------------------------------------|-------------------------------------------|
| 2.8.42 Moneda de la Cuenta Bancaria          | * CLP ~ Indique la moneda<br>de su cuenta |
| 2.8.52 Adjunte Certificado Cuenta Bancaria 1 | *Attach a file                            |
| 2.8.53 ¿Añade Segunda Cuenta?                | * No 🗸                                    |
| ▼ 3 Contactos                                |                                           |
| ▼ 3.1 Contacto Principal                     |                                           |
| 3.1.1 Nombre                                 | *                                         |
| (*) indicates a required field               |                                           |

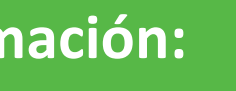

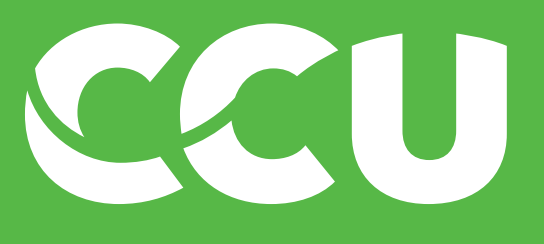

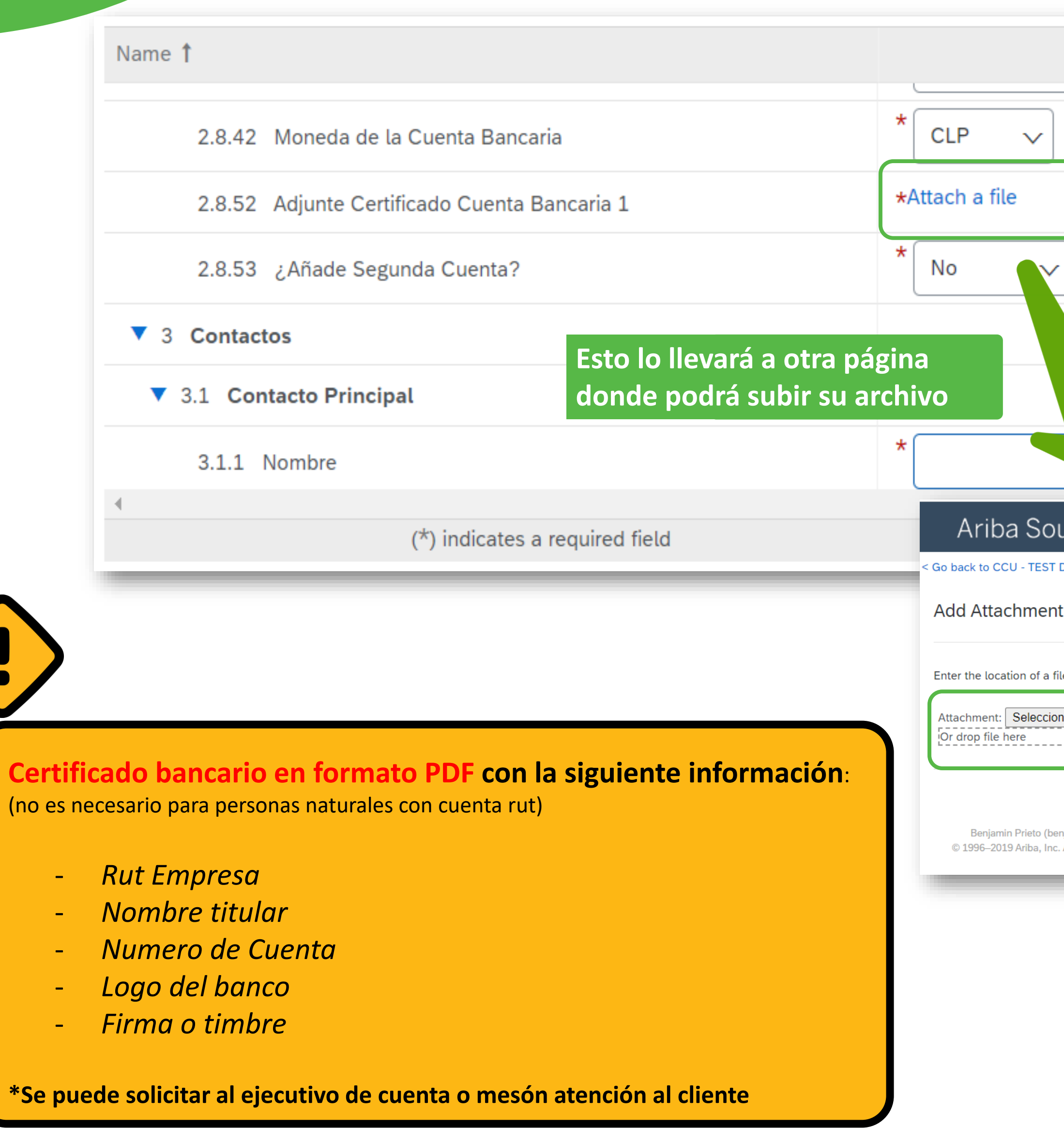

| На                                                                        | aga click en                                                                        |                  | · · · · · · · · · · · · · · · · · · ·                    |
|---------------------------------------------------------------------------|-------------------------------------------------------------------------------------|------------------|----------------------------------------------------------|
| <b>"</b> A                                                                | djuntar archivo"                                                                    |                  |                                                          |
| urcing                                                                    |                                                                                     | Google Translate | <br>■<br>Benjamin Prie                                   |
| )ashboard                                                                 |                                                                                     |                  | Desktop File Sync                                        |
| e to add as an <b>Attachment</b> . To search for a                        | Adjunte su certificando<br>bancario seleccionando el<br>archivo desde su computador |                  | ОК                                                       |
| japrieto.xx92@gmail.com) last visited 26 Oct 2022<br>All rights reserved. |                                                                                     |                  | SAP Business Network Privacy Statement Security Disclose |
|                                                                           |                                                                                     |                  | Vuelva al cuestionar<br>haciendo click en "C             |

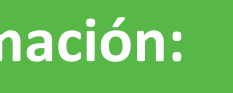

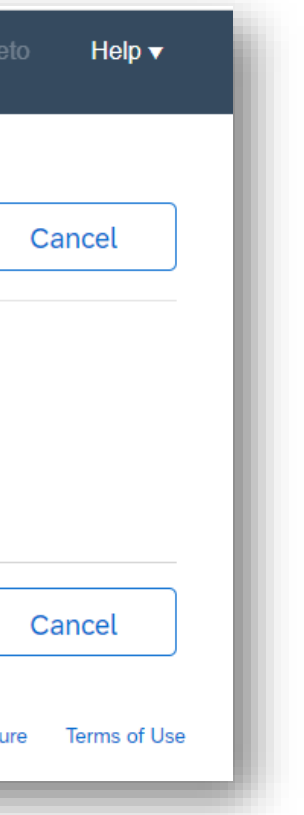

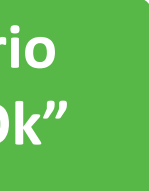

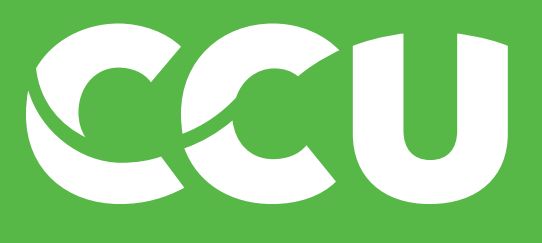

| Name 1                            |                  |                   |                                                  |   |
|-----------------------------------|------------------|-------------------|--------------------------------------------------|---|
| 2.8.42 Moneda de la Cuenta Ban    | caria            | * CLP v           |                                                  |   |
| 2.8.52 Adjunte Certificado Cuenta | Bancaria 1       | *Attach a file    |                                                  |   |
| 2.8.53 ¿Añade Segunda Cuenta?     |                  | * No ~            |                                                  |   |
| ▼ 3 Contactos                     |                  |                   |                                                  |   |
| ▼ 3.1 Contacto Principal          |                  |                   |                                                  |   |
| 3.1.1 Nombre                      |                  | * Benjamin Prieto | Complete con el nombre del<br>contacto principal | - |
| (*) indicates                     | a required field |                   |                                                  |   |

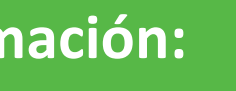

| Name 1                                 |   |               |
|----------------------------------------|---|---------------|
| ▼ 3.1 Contacto Principal               |   |               |
| 3.1.1 Nombre                           | * | Benjamin Prie |
| 3.1.2 Correo                           | * | benja@gmail.  |
| 3.1.3 Cargo                            | * | gerente       |
| 3.1.4 Teléfono                         | * | 65701566      |
| 3.2 ¿Añade Contacto de Facturación?    | * | No 🗸          |
| (*) indicates a required field         |   |               |
| Name 1                                 |   |               |
| 5.1 Tipo de documento que emite        |   |               |
| 5.2 Fecha de último documento emitido  |   |               |
| 5.3 Número de último documento emitido |   |               |
| 5.4 Nombre Representante Legal         |   |               |
| 5.5 RUT Representante Legal            |   |               |
|                                        |   |               |
| (*) indicates a required field         |   |               |

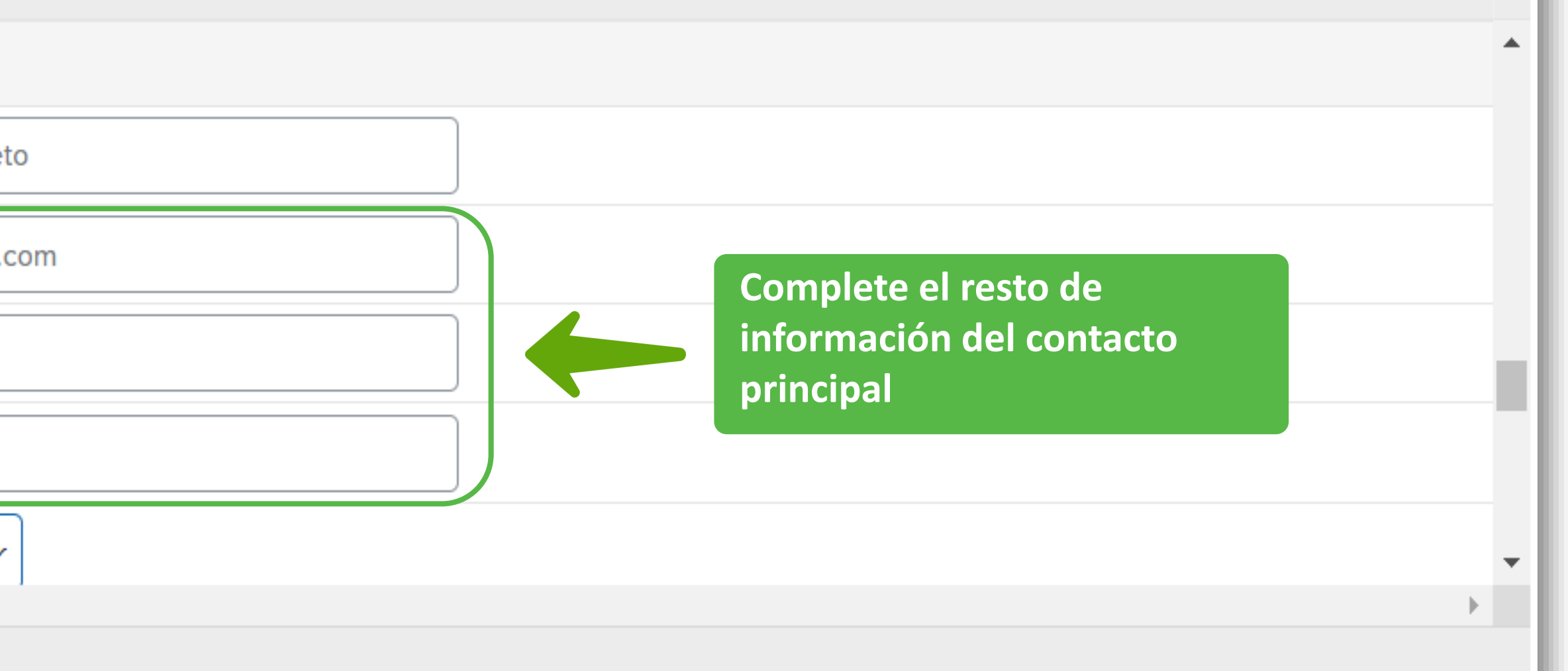

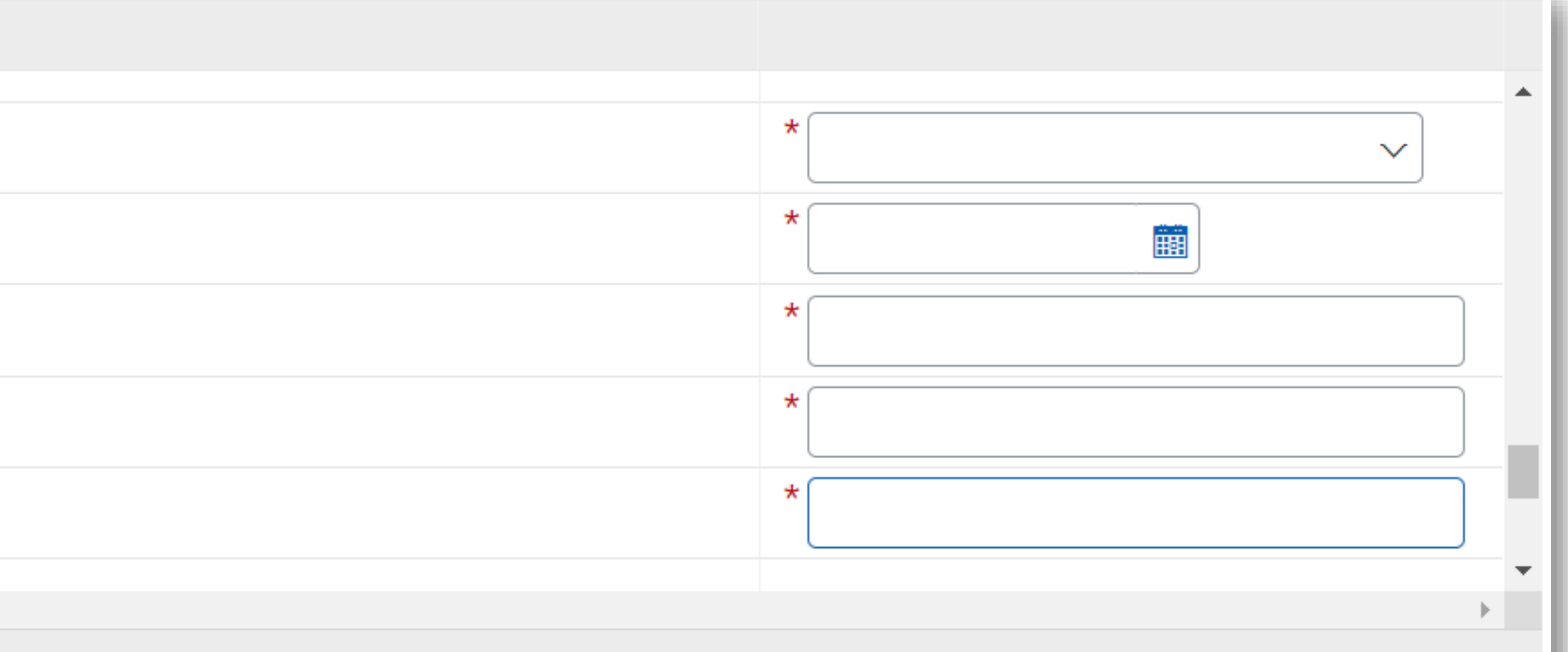

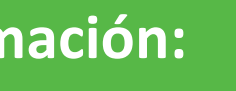

| Name 1                                 |   |                |
|----------------------------------------|---|----------------|
| ▼ 3.1 Contacto Principal               |   |                |
| 3.1.1 Nombre                           | * | Benjamin Priet |
| 3.1.2 Correo                           | * | benja@gmail.c  |
| 3.1.3 Cargo                            | * | gerente        |
| 3.1.4 Teléfono                         | * | 65701566       |
| 3.2 ¿Añade Contacto de Facturación?    | * | No 🗸           |
| (*) indicates a required field         |   |                |
| Name 1                                 |   |                |
| 5.1 Tipo de documento que emite        |   |                |
| 5.2 Fecha de último documento emitido  |   |                |
| 5.3 Número de último documento emitido |   |                |
| 5.4 Nombre Representante Legal         |   |                |
|                                        |   |                |
| 5.5 RUT Representante Legal            |   |                |
| 5.5 RUT Representante Legal            |   |                |

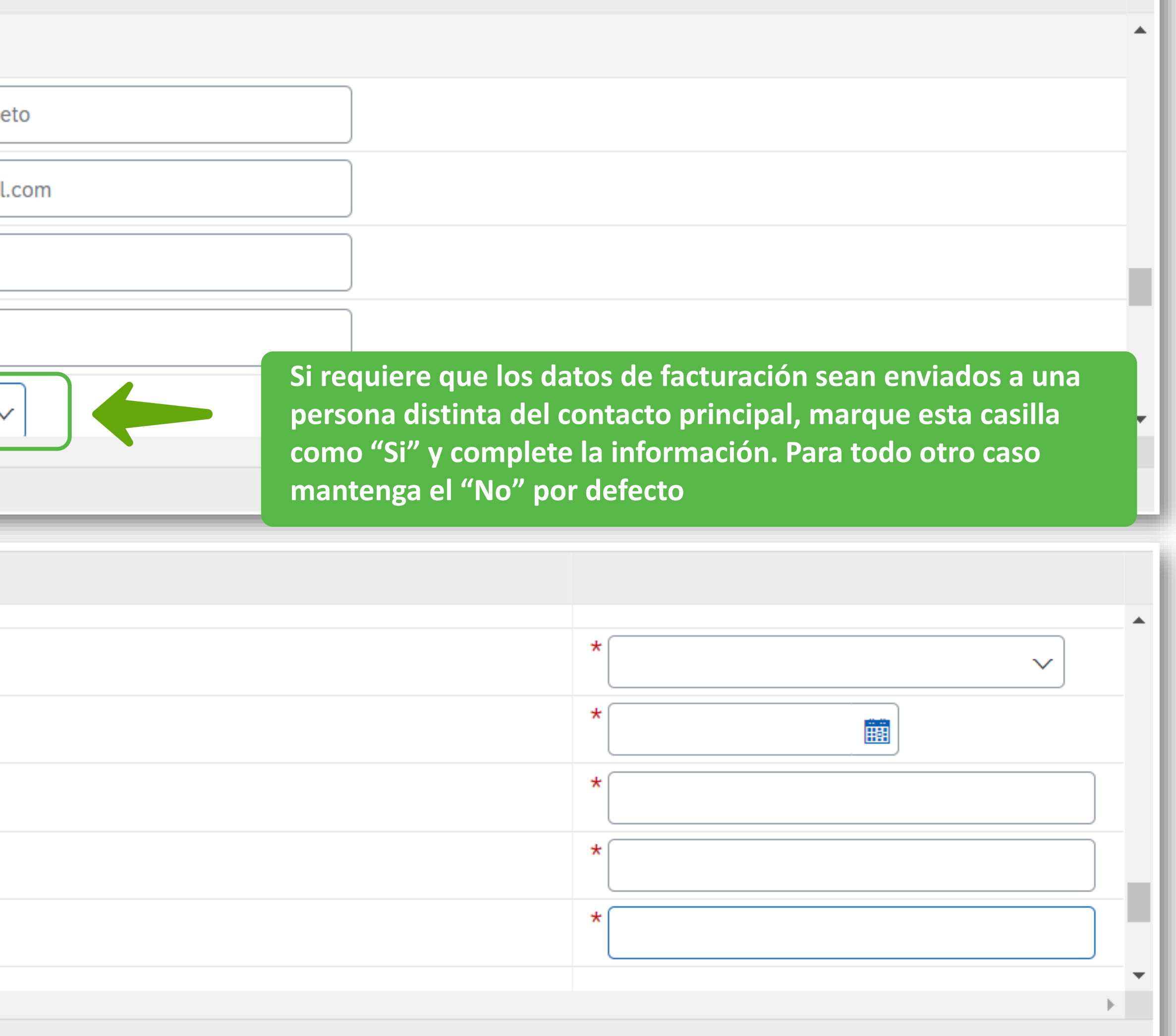

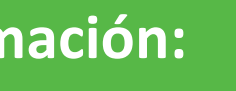

| Name 1                                 |                   |                                                                                     |        |
|----------------------------------------|-------------------|-------------------------------------------------------------------------------------|--------|
| ▼ 3.1 Contacto Principal               |                   |                                                                                     | •      |
| 3.1.1 Nombre                           | * Benjamin Prieto |                                                                                     |        |
| 3.1.2 Correo                           | * benja@gmail.com | ilmportante!                                                                        |        |
| 3.1.3 Cargo                            | * gerente         | - Una empresa debe poder emitir facturas<br>ser creada como proveedor o cliente, no | s para |
| 3.1.4 Teléfono                         | * 65701566        | emitirse una boleta a nombre del dueño<br>empresa                                   | de la  |
| 3.2 ¿Añade Contacto de Facturación?    | * No ~            | Chipicou                                                                            | •      |
| (*) indicates a required field         | lno<br>en         | ndique el tipo de documento que                                                     | 1      |
| Name 1                                 |                   |                                                                                     |        |
| 5.1 Tipo de documento que emite        |                   | * [33] Factura Electrónica 🗸                                                        |        |
| 5.2 Fecha de último documento emitido  |                   | *                                                                                   |        |
| 5.3 Número de último documento emitido |                   | *                                                                                   |        |
| 5.4 Nombre Representante Legal         |                   | *                                                                                   |        |
| 5.5 RUT Representante Legal            |                   | *                                                                                   |        |
| <                                      |                   |                                                                                     | •      |
| (*) indicates a required field         |                   |                                                                                     |        |

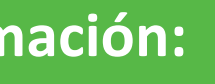

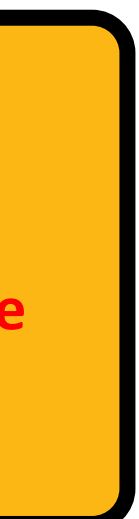

| Name 1                                 |                                              | En esta pagina na completando su mi                                            |
|----------------------------------------|----------------------------------------------|--------------------------------------------------------------------------------|
| ▼ 3.1 Contacto Principal               |                                              |                                                                                |
| 3.1.1 Nombre                           | * Benjamin Prieto                            |                                                                                |
| 3.1.2 Correo                           | * benja@gmail.com                            |                                                                                |
| 3.1.3 Cargo                            | * gerente                                    |                                                                                |
| 3.1.4 Teléfono                         | * 65701566                                   |                                                                                |
| 3.2 ¿Añade Contacto de Facturación?    | * No ✓ Complete co                           | n los datos de la última factura aprobada                                      |
| (*) indicates a required field         |                                              |                                                                                |
| Name 1                                 | En caso de no<br>con el númer<br>registrando | o tener acceso al dato puede completar<br>ro 1 de la fecha del día que se está |
| 5.1 Tipo de documento que emite        |                                              | * [33] Factura Electrónica 🗸                                                   |
| 5.2 Fecha de último documento emitido  |                                              | * Wed, 26 Oct, 2022                                                            |
| 5.3 Número de último documento emitido |                                              | * 1                                                                            |
| 5.4 Nombre Representante Legal         |                                              | *                                                                              |
| 5.5 RUT Representante Legal            |                                              | *                                                                              |
| 4                                      |                                              | ·                                                                              |
| (*) indicates a required field         |                                              |                                                                                |

### irá completando su información:

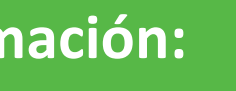

**J** 

| Name 1                                 |                   |                                                                                                    |
|----------------------------------------|-------------------|----------------------------------------------------------------------------------------------------|
| ▼ 3.1 Contacto Principal               |                   |                                                                                                    |
| 3.1.1 Nombre                           | * Benjamin Prieto |                                                                                                    |
| 3.1.2 Correo                           | * benja@gmail.com |                                                                                                    |
| 3.1.3 Cargo                            | * gerente         |                                                                                                    |
| 3.1.4 Teléfono                         | * 65701566        |                                                                                                    |
| 3.2 ¿Añade Contacto de Facturación?    | * No ~            | •                                                                                                    |
| (*) indicates a required field         |                   |                                                                                                    |
| Name 1                                 |                   | empresa, si es una Persona natural quien se registra<br>entonces complete nuevamente su nombre y RUT |
| 5.1 Tipo de documento que emite        |                   | * [33] Factura Electrónica 🗸                                                                         |
| 5.2 Fecha de último documento emitido  |                   | * Wed, 26 Oct, 2022                                                                                  |
| 5.3 Número de último documento emitido |                   | * 1                                                                                                  |
| 5.4 Nombre Representante Legal         |                   | * Andres Ginestar                                                                                    |
| 5.5 RUT Representante Legal            |                   | * 18170022-3                                                                                         |
| <                                      |                   |                                                                                                    |
| (*) indicates a required field         |                   |                                                                                                    |

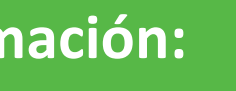

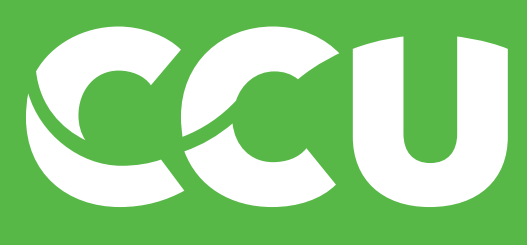

SAD Ariba 시

| back to CCU - TEST Dashood Doc3724570529 - Registro - Nuevo Proveedor Chile o Argentina   Console I Doc3724570529 - Registro - Nuevo Proveedor Chile o Argentina   Event Messages All Content   Name 1 5.6 Proyección de Facturación   V Contents 1 Lea la Guía de Buenas Prácticas y vea el video siguiendo el enlace.   All Content 7.1 Lea la Guía de Buenas Prácticas y vea el video siguiendo el enlace.   All Content 7.2 Guía de Buenas Prácticas ( Guía de Buenas Prácticas - CCU, pd ∨   1 Información 7.3 Video: https://youtu.beicmQidHutVilfin   2 Métod de Pago 3.6 Ontactos   3 Contactos 1.4 Estimado Proveedor, es obligatorio   5 Impuestos Chile- 7.5 gConfirm haber visto el roy estar   1 Impuestos Chile- 7.5 gLontif field   1 Impuestos Chile- 7.5 gLontif field   2 Métod de Pago 7.5 gLontif field   3 Contactos 1 Impuestos Chile-   5 Impuestos Chile- Save draft   Y Luego haga ellick Excel Import                                                                                                    | Ariba Sourcir                   | וg                                                                      | Company Settings 🗸                       | Benjamin meto y recubació r | Messages >>                         |
|----------------------------------------------------------------------------------------------------|---------------------------------|-------------------------------------------------------------------------|------------------------------------------|-----------------------------|-------------------------------------|
| Console Implementation     Event Contents     All Content     V Event Contents     All Content     1   Les la Guia de Buenas Prácticas y vea el video siguiendo el entace.   1   1   L' Guia de Buenas Prácticas (Guia de Buenas Prácticas - CCU.pdr)     1   1   2   Metodo de Pago   3   3   2   1   1   1   1   1   1   1   1   1   2   1   1   2   1   1   1   1   1   1   1   1   1    2    1    1   1   1   1   1   1   1   1   1   1   2    1   1   1   1   1    1   1   1   1   1   1   1   1   1   1   1   1   1   1   1    1    1   1    1   2   1                                                                                                    | b back to CCU - TEST Dashboar   | rd                                                                      |                                          | Desktop                     | File Sync                           |
| Event Messages   Event Details   Response Team     All Content      • Event Contents   All Content      • Contents       • Contents           • Contents                                                                                                    | Console                         | Doc3724570529 - Registro - Nuevo Proveedor Chile o Argentin             | a                                        | Ċ                           | ) Time remaining<br>6 days 23:25:34 |
| Name 1   5.6   5.6   7   Guia de Buenas Prácticas   7   Guia de Buenas Prácticas y vea el video siguiendo el enlace.   All Content   1   1   1   1   1   1   1   1   1   1   1   1   1   1   1   1   1   1   1   1   1   1   1   1   1   1   1   1   1   1   1   1   1   1   1   1   1   1   1   1   1   1   1   1   1   1   1   1   1   1   1   1   1   1   1   1   1   1   1   1   1   1   1   1   1   1   1   1   1   1   1   1   1   1   1   1   1   1   1   1   <                                                                                                    | Event Messages<br>Event Details | All Content                                                             |                                          |                             | ■ >                                 |
| 5.6 Proyección de Facturación         V Fuent Contents         All Content         1 Información<br>Principal         2 Método de Pago         3 Contactos         5 Impuestos Chile -<br>Pr         Submit Entire Response         Save draft         Y luego haga click                                                                                                    | Response Team                   | Name 1                                                                  |                                          |                             |                                     |
| <ul> <li>V 1 Guia de Buenas Prácticas</li> <li>All Content</li> <li>1 Información<br/>Principal</li> <li>2 Método de Pago</li> <li>3 Contactos</li> <li>5 Impuestos Chile-<br/>Pr</li> <li>5 Impuestos Chile-<br/>Pr</li> <li>Finalmente acepte la Guía<br/>de Buenas Prácticas de CCU</li> <li>Finalmente acepte la Guía<br/>de Buenas Prácticas de CCU</li> <li>Finalmente acepte la Guía</li> <li>Finalmente acepte la Guía</li></ul>                                                                                   |                                 | 5.6 Proyección de Facturación                                           |                                          |                             |                                     |
| All Content       7.1 Lea la Guía de Buenas prácticas y vea el video siguiendo el enlace.       de Buenas Prácticas de CCU         1       Información<br>Principal       7.3 Video: https://youtu.be/cmQi4lwWlM       Termine el proceso         2       Método de Pago       7.4 Estimado Proveedor, es obligatorior       Termine el proceso         3       Contactos       7.4 Estimado Proveedor, es obligatorior       Información er Enviar         5       Impuestos Chile - Pr       Submit Entire Response       Save draft       Y luego haga click       Excel Import                                                                                                    | Event Contents                  | ▼ 7 Guía de Buenas Prácticas                                            | Finalmente acepte la G                   | uía                         |                                     |
| All Content       7.2 Guía de Buenas Prácticas  Guía de Buenas Prácticas - CCU.pdf ∨         1       Información<br>Principal       7.3 Video: https://youtu.be/cmQi4lwWlfM       Termine el proceso         2       Método de Pago       7.4 Estimado Proveedor, es obligatorior       Taciendo click en "Enviar respuesta completa"         3       Contactos       7.5 ¿Confirma haber visto el u eo y estar o       Termine el proceso         5       Impuestos Chile - Pr       Yuceates a required field       ✓ Submit this response?         Submit Entire Response       Save draft       Y luego haga click       Excel Import                                                                                                    |                                 | 7.1 Lea la Guía de Buenas prácticas y vea el video siguiendo el enlace. | de Buenas Prácticas de                   | CCU                         |                                     |
| 1       Información<br>Principal       7.3       Video: https://youtu.be/cmQi4lwWlfM       Termine el proceso<br>haciendo click en "Enviar<br>respuesta completa"         2       Método de Pago       7.4       Estimado Proveedor, es obligatorio r<br>7.5       ¿Confirma haber visto el u eo y estar       haciendo click en "Enviar<br>respuesta completa"       istro y convertirse en proveedor de CCU.         3       Contactos       1       (*)       ✓ SI         5       Impuestos Chile -<br>Pr       Submit Entire Response       Save draft       Y luego haga click       Excel Import                                                                                                    | All Content                     | 7.2 Guía de Buenas Prácticas 🛃 Guía de Buenas Prácticas - CCU.pdf 🗸     |                                          |                             |                                     |
| <ul> <li>2 Método de Pago</li> <li>3 Contactos</li> <li>5 Impuestos Chile - Pr</li> <li>5 Umput Entire Response</li> <li>Save draft</li> <li>Y luego haga click</li> <li>Y luego haga click</li> <li>Excel Import</li> <li>Otiv</li> <li>Otiv</li> <li>Oti</li></ul> | 1 Información<br>Principal      | 7.3 Video: https://youtu.be/cmQi4IwWlfM Termine el proceso              |                                          |                             |                                     |
| 2 Método de Pago       7.5 ¿Confirma haber visto el vieo y estar d         3 Contactos       (*) cates a required field         5 Pr       Submit Entire Response         Save draft       Y luego haga click                                                                                                    | - molpar                        | 7.4 Estimado Proveedor, es obligatorio n haciendo click en "Enviar      | istro y convertirse en proveedor de CCU. |                             |                                     |
| <ul> <li>3 Contactos</li> <li>4</li> <li>5 Impuestos Chile -<br/>Pr</li> <li>5 Impuestos Chile -<br/>Pr</li> <li>5 Im</li></ul>                                                                                                    | 2 Método de Pago                | 7.5 ¿Confirma haber visto el neo y estar o respuesta completa"          |                                          | * 🗸 si                      |                                     |
| 5 Impuestos Chile -<br>Pr Submit Entire Response Save draft Y luego haga click Excel Import Click OK to submit.                                                                                                    | 3 Contactos                     | 4                                                                       |                                          |                             | •                                   |
| <sup>5</sup> Pr Click OK to submit.<br>Submit Entire Response Save draft Y luego haga click Excel Import                                                                                                    | Impuestos Chile -               | (*) Cates a required field                                              | ✓ Submit th                              | nis response?               |                                     |
|                                                                                                    | 5 Pr                            | Submit Entire Response Save draft Y luego haga clic                     | Click OK to submit.                      |                             |                                     |
| 7 Guía de Buenas<br>Práct                                                                                                    | 7 Guía de Buenas<br>Práct       | en "OK"                                                                 | ОК                                       | Cancel                      |                                     |

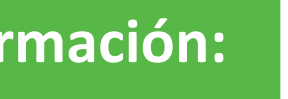

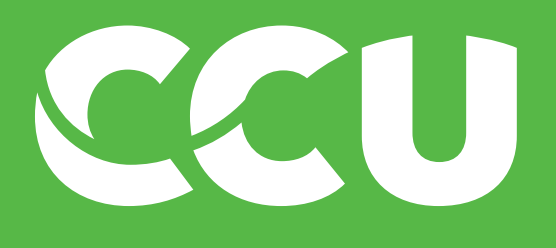

# jFelicidades!

# Haz completado tu parte del registro de proveedor CCL o

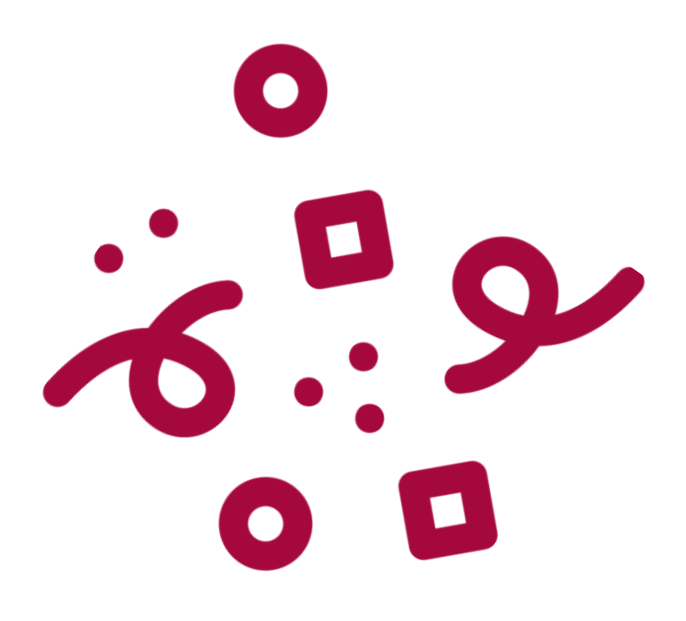

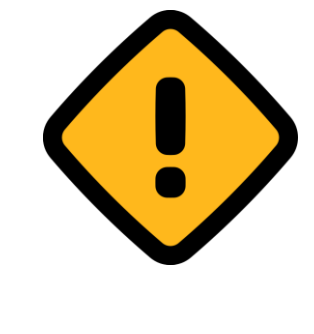

#### **¡IMPORTANTE!**

 Ahora tu información pasará por aprobaciones internas de CCU, si hubo algún error en tu cuestionario te llegará un correo indicando lo que debes cambiar

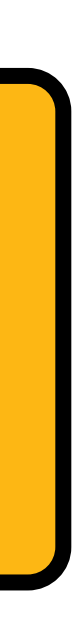